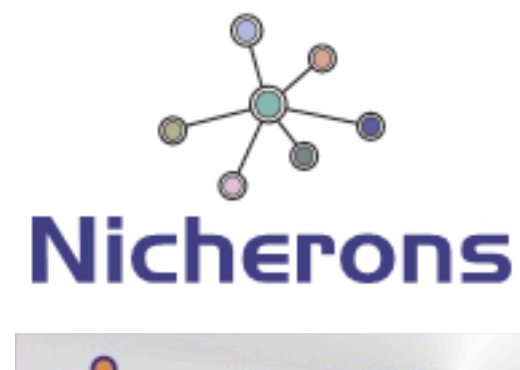

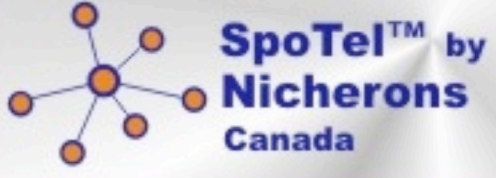

# **IPPBX User Manual**

| version | date       | author | description |
|---------|------------|--------|-------------|
| V1.2    | 2009-7-07  | Edward | lppbx08     |
| V1.3    | 2009-10-21 | Ken    | lppbx08     |
| V1.4    | 2010-1-21  | Edward | lppbx08     |
| V1.5    | 2011-3-22  | Steven | lppbx08     |

## TABLE OF CONTENTS

| СНАРТ  | TER1 BRIEF INTRODUCTION                 | 2 |  |  |  |
|--------|-----------------------------------------|---|--|--|--|
| 1.1 A  | PPEARANCE & MODEL                       | 2 |  |  |  |
| 1.2 S  | YSTEM FEATURES                          |   |  |  |  |
| 1.3 I  | NTERFACE & PANEL                        |   |  |  |  |
| 1.4 C  | DEFAULT CONFIGURATION                   | 5 |  |  |  |
| CHAP   | TER2 BASIC CONFIGURATION                | 5 |  |  |  |
| 2.1.   | LOG ON TO THE SYSTEM                    | 5 |  |  |  |
| 2.2.   | CONFIGURE EXTENSIONS                    | 6 |  |  |  |
| 2.3.   | TRUNK                                   |   |  |  |  |
| 2.4. ( | Outbound Routers                        |   |  |  |  |
| 2.5.I  | NBOUND ROUTERS                          |   |  |  |  |
| 2.6.I  | VR (INTERACTIVE VOICE RESPONSE)         |   |  |  |  |
| 2.7. I | Record                                  |   |  |  |  |
| CHAP   | TER3 ADVANCED CONFIGURATION             |   |  |  |  |
| 3.1.   | VOICEMAIL & SYSTEM VOICE LANGUAGE       |   |  |  |  |
| 3.2.   | CONFERENCING                            |   |  |  |  |
| 3.3.   | Music On Hold                           |   |  |  |  |
| 3.4.   | CALL PARKING & CALL QUEUE               |   |  |  |  |
| 3.5.   | RING GROUPS                             |   |  |  |  |
| 3.6.   | DISA SETTINGS                           |   |  |  |  |
| 3.7.   | Follow Me                               |   |  |  |  |
| 3.8.   | TIME BASED RULES                        |   |  |  |  |
| 3.9.   | OPERATOR                                |   |  |  |  |
| CHAP   | TER4 STATUS DISPLAY                     |   |  |  |  |
| 4.1.   | CALL LOGS                               |   |  |  |  |
| 4.2.   | REGISTER STATUS                         |   |  |  |  |
| 4.3.   | System Info                             |   |  |  |  |
| CHAP   | TER5 SYSTEM MANAGEMENT                  |   |  |  |  |
| 5.1.   | NETWORK AND COUNTRY; TIME SETTINGS      |   |  |  |  |
| 5.2.   | DDNS                                    |   |  |  |  |
| 5.3.   | MANAGEMENT                              |   |  |  |  |
| 5.4.   | Васкир                                  |   |  |  |  |
| 5.5.   | UPGRADE                                 |   |  |  |  |
| CHAP   | TER6 OPERATING INSTRUCTION              |   |  |  |  |
| 6.1 H  | IOW TO LINK THE IP PBX TO THE INTERWORK |   |  |  |  |
| 6.2 L  | OG IN TO THE SYSTEM                     |   |  |  |  |
| 6.3 H  | IOW TO MAKE A INTERNAL CALL             |   |  |  |  |
| 6.4 H  | IOW TO MAKE A OUTBOUND CALL             |   |  |  |  |
| Ма     | Make call via PSTN trunk                |   |  |  |  |
| Ма     | ake call via VoIP trunk                 |   |  |  |  |
| 6.5 H  | IOW TO MAKE AN INCOMING CALL            |   |  |  |  |

| 6.6 How to Set an incoming call to IVR based time rule                           | 46   |
|----------------------------------------------------------------------------------|------|
| 6.7 LINK TWO IPPBX IN THE SAME NETWORK                                           | 55   |
| 6.8 Link two IPPBX in different network & combine Spotel with existing tradition | ONAL |
| PBX                                                                              | 58   |

## **Chapter1 Brief Introduction**

## 1.1 Appearance & Model

This article is the user manual for SPOTEL IPPBX08 product. It also includes the application notes for how to use SPOTEL ippbx to build a telephony system for small office.

#### **IPPBX08** Appearance & Model

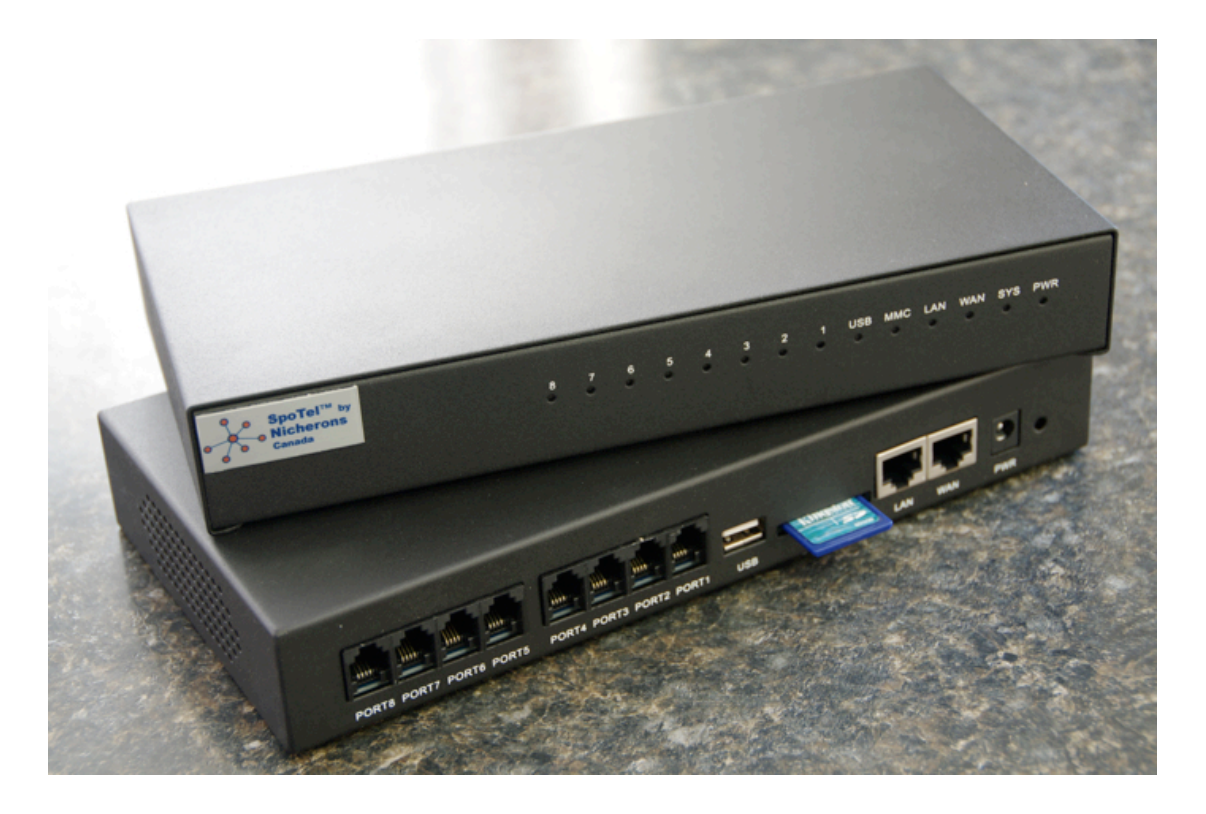

| Model | IPPBX08-08 | IPPBX08-26 | IPPBX0844 | IPPBX08-62 | IPPBX08-80 |
|-------|------------|------------|-----------|------------|------------|
| FXS   | 8          | 6          | 4         | 2          | 0          |
| FXO   | 0          | 2          | 4         | 6          | 8          |

#### **1.2 System Features**

SPOTEL's series of IPPBX is an embedded ippbx based on standard asterisk for Home & SMEs, which is not only a PBX, but also as a voice mail Server, IVR server, conferencing server. With 4 or 8 analog interface which can be configured as FXS or FXO ports (made in factory), and 1 Wan and 1Lan with router function. With excellent echo cancellation function, it can meet most of the customers' requirement.

- Based on Asterisk
- Configuration by Web
- Built-in SIP/IAX Server
- Static/DHCP/PPPoE network access
- Codec: G.711-Ulaw, G.711-Alaw, G.726, G.729, GSM, SPEEX
- SIP/IAX Trunk(use with VoIP Trunk operator)
- Zap Trunk(Use with PSTN)
- SIP/IAX Extensions(connect with IP Phone)
- Zap Extensions(connect with Analog Phone)
- Voice Mail Server
- Flexible Dial Plan
- Remote backup / restore (through web browser from anywhere)
- RingGroup (both internal extensions & External numbers)
- Call Park
- Call Queue
- DISA (Direct Inward System Access) allow to use internal lines from outside
- Call Conference
- IVR Server
- FollowMe call forwarding
- IVR Name Directory
- Music On Hold
- BLF (Busy Line Field) to show who are on calls in other phones [your ip phone has to support this feature to work]
- Call Logs
- Support IP Phone with Key function
- FAX T.38
- Other basic function:
  - 1. Three way calling
  - 2.Call Forward (on Busy or on Unanswered Call or on Unregistered Extension)
  - 3.Call Hold
  - 4.Call Transfer
  - 5.Call Waiting
  - 6.Caller ID

## 1.3 Interface & Panel

1) Interface

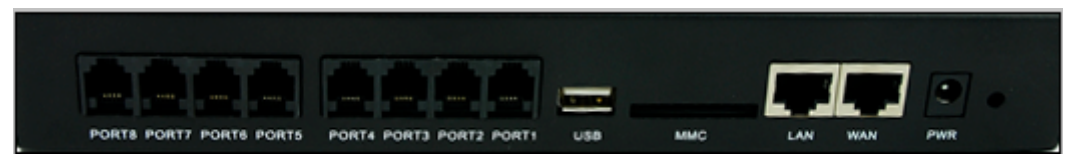

- 8 \* Analog Ports can be FXO or FXS (RJ11)
- 1 \* SD MMC Interface
- 2 \* Network Interface (RJ45)
- 1 \* Power port (DC 12V 2A)
- 1 \* Reboot Button
- 2) Indication Panel

## 8 7 6 5 4 3 2 1 USB MMC LAN WAN SYS PWR

| Mark    | Function              | Status | Description              |  |
|---------|-----------------------|--------|--------------------------|--|
|         | Dower Status          | On     | Power On                 |  |
| PVK     | Power Status          | Off    | Power Off                |  |
| eve     | System Status         | On     | System working           |  |
| 515     | System Status         | Off    | System Failed            |  |
|         | WAN interface Status  | Wink   | Data exchanging          |  |
| VVAN    | WAN Interface Status  | Off    | No Data exchanging       |  |
| LAN     | LAN Interface Status  | Wink   | Data exchanging          |  |
|         |                       | Off    | No Data exchanging       |  |
|         | SD cord Status        | On     | MMC connect successfully |  |
| IVIIVIC | SD card Status        | Off    | MMC connect failed       |  |
|         | Ontional              |        |                          |  |
| 036     | Optional              |        |                          |  |
| 1-8     |                       | Red    | FXO channel              |  |
|         | Analog Modules Status | Green  | FXS channel              |  |
|         |                       | Off    | Failed                   |  |

#### 3) Hardware

- 32bit embedded RISC DSP
- 2G MMC/SD Storage
- 4) environmental requirements:
  - temperature: -10 °C -45 °C
  - Storage temperature: -30 °C -65 °C
  - humidity: 10-80% no dew
  - Power: AC 100~240V

- 5) Packing List
  - IPPBX 1 Unit
  - Power Adapter 1 Unit

#### 1.4 Default configuration

- 1. Wan port IP address: http://192.168.1.100:9999
- 2. Lan port IP address: http://192.168.10.100:9999
- 3. Web GUI username: admin
- 4. Web GUI password: admin

## **Chapter2 Basic Configuration**

#### 2.1. Log on to the system

After connecting the IP PBX to the local area network. Launch the web browser on a computer which is in this local area network. Enter the IP address for the system (Wan port IP address http://192.168.1.100:9999, Lan port IP address http://192.168.10.100: 9999). The start web page will appear like this:

| Please login | Login Username: Password: Login Logout |
|--------------|----------------------------------------|
|              |                                        |

Enter Username and password (default username is admin, password is admin), then click "login". Once the login is successful, the home page will be display:

**Noted:** you have to add a network segment same with the Wan ports if your PC is not at 192.168.1.\*\*\*.

| SpoTol <sup>TM</sup> by Nicherons         Nicherons         Canada         Home         Basic         Inbound Control         Advanced         Status         System | Connected!              |
|----------------------------------------------------------------------------------------------------|-------------------------|
|                                                                                                    | Reboot Factory Defaults |

With the SpoTel GUI, you can configure extensions, conference, voicemail, Dial Plan and etc. Each page of the GUI has three columns:

The left column present all the options tab that you can program the system. Click the tab to go to setting page of different options.

The middle column contains the primary content for each page.

The right column of the user interface contains Tooltips. This area provides brief description for any options of the GUI

The home page is used for logout, Reboot and Factory Defaults.

- Logout: To log out the SpoTel GUI.
- Reboot: Reboot the IP PBX system
- Factory Defaults: Restore all settings to factory default.
- Activate change: Made the change active for the current configuration after you make a configuration on some page.

## 2.2. Configure Extensions

Click the Extension tab and you will see the extensions setting, your created users are in this page. There are 30 users in your extensions list as default setting, you can add new extensions or remove the existing extensions.

|                  | E                                                                                                    | xtension Configuration 🔅                                                                                                    |
|------------------|----------------------------------------------------------------------------------------------------|----------------------------------------------------------------------------------------------------|
| Home             | Extensions:                                                                                                    | Extensions Setting                                                                                                    |
| Basic            | 801<br>802 User2<br>803 User3                                                                                                    | Extension: 808<br>Name: User8                                                                                                    |
| Trunks           | 804 User4<br>805 User5<br>806 User6                                                                                                    | Password: 808<br>Caller ID: 808                                                                                                    |
| Outbound Routes  | 807 User7<br>808 User8<br>809 User9<br>810 User10<br>811 User11<br>812 User12                                                                                        | E-mail:<br>Analog Phone: No Analog lines detected.<br>Dial Plan: DialPlan1 •                                                                                                    |
| Status<br>System | 813 User13<br>814 User14<br>815 User15<br>816 User16<br>817 User17<br>818 User17<br>819 User19<br>820 User20<br>821 User21<br>822 User22<br>823 User23<br>824 User24 | Advance Options          ✓ Voicemail       Can Reinvite         ✓ SIP       IAX         ✓ Call Waiting       ✓ 3-Way Calling         NAT       Pickup Group         Is Agent       DTMFMode RFC2833 _ |

Extensions Setting include:

- Extension The extension is assigned to the defined user.
- Name The full name of the individual assigned to this extension.
- Password The password is used to Extension registered
- VM Password
   The password is used to access voicemail for the specified
   Extension
- E-mail Set the user's E-mail
- Caller ID Identifies the Caller ID presented when the listed extension dials out
- Analog Phone A drop-down menu is available to identify the analog phone port which this extension will access.
- Dial Plan You can choice dial plan based on the extensions' need, this option references the Dial Rules option on the left tool bar.

There are also several advanced extension options available. The advanced options establish the connections from the listed extension to other systems within the IPPBX system server. These advanced options include the following:

- Voicemail The extension support voicemail
- SIP The extension support SIP protocol
- IAX The extension support IAX protocol
- Call Waiting The extension support Call Waiting function
- 3-Way Calling The extension support 3-Way Calling functions
- Codecs Click here, you can set the extension's codec (default support: alaw, ulaw and G.729).

## 2.3. Trunk

If you want to make external call, you must register with a Trunk in order to connect to the Public Switched Telephone Network (PSTN) or other VoIP service provider. Through the web page you can add a trunk.

There are three Trunk categories: Analog Trunk, VoIP Providers, Custom VoIP Trunk.

|                                             | Add Trunk                                                                                | Х |
|---------------------------------------------|------------------------------------------------------------------------------------------|---|
| Provider Type:<br>Analog Trunk Custom Trunk | Add Trunk<br>Lines: Analog Port #1<br>Analog Port #2<br>Analog Port #3<br>Analog Port #4 | X |
|                                             | Save Cancel                                                                              |   |

- Analog Trunk Select the Analog radio button to define the analog ports you have access to as a service provider. This will give you the ability to place calls through the IP PBX utilizing analog lines. The analog ports available will be displayed when you select this option. Choose one or more analog ports by selecting their associated checkbox. You will not be able to create an analog service provider if you do not have any analog ports available.
   Custom Trunk The Custom VoIP option allows you to create a custom VoIP
- Custom Trunk The Custom VoIP option allows you to create a custom VoIP definition. To create the custom VoIP provider definition you will need to complete the following:

| Comment:  | Nicherons        |
|-----------|------------------|
| Protocol: | IAX 💌            |
| Register: | $\checkmark$     |
| Host:     | 192.168.1.101    |
| 🗏 Withou  | t Authentication |
| Username: | 1111             |
| Password: | ••••             |

- Comment The comment field should be used as the name of the custom VoIP definition
- Protocol Specify either a IAX or SIP protocol
- Register Enable/Disable server register. Registering is not required for all providers
- Host The IP address of your service provider
- Username The user name associated with your provider account
- Password The password associated with your provider account
- Without Authentication if you connect to Voip server without Authentication, pls selected
- Once you have added a VoIP Trunk it will appear on the list of Trunk on the Trunk page. There is an Options drop-down list associated with each Trunk listing. The Options drop-down list allows you to edit or delete the Trunk definition, as well as further refine the definition by choosing several advance options. Select either Codecs or Advanced to further refine the definition.
- Codecs Codecs provide the ability for your voice to be converted to a digital signal and transmitted across the internet.
- Advanced The following advanced options are available to further refine your trunk.

| Advanced    | l Settings X |
|-------------|--------------|
| trunkname:  | trunk_2      |
| insecure:   | very         |
| port:       | 5060         |
| caller ID:  |              |
| fromdomain: | 192.168.1.11 |
| fromuser:   | test         |
| contact:    |              |
| qualify:    | 7es          |
| update      | Cancel       |

• Trunkname Specify a trunk name if you want to refer to the service provider definition as something other than specified in Comment

- Insecure This option specifies how connects to a service provider (host) should be handled. Valid options are very/yes/no/invite/port. (Default is "very")
- Port The register request is sent through the port. (Default is SIP:5060,IAX:4569)
- Caller ID The caller ID will be set to the value specified in this field
- Fromdomain Sets default from: domain in SIP messages when acting as a SIP client.
- Fromuser Sets default from: user in SIP messages when acting as a SIP client
- Contact Specifies a primary extension for call routing

## 2.4. Outbound Routers

The Dial Rules tab on the left toolbar allows you to use basic pattern matching to differentiate outbound calls and route them accordingly (create different DialPlan).

| • Spotel by<br>• Nicherons<br>Canada |      |                  |                                                     |                       |                 |                                                                                     |
|--------------------------------------|------|------------------|-----------------------------------------------------|-----------------------|-----------------|-------------------------------------------------------------------------------------|
|                                      |      |                  | Dial Rules 🚸                                        |                       |                 | Activate Changes Logout                                                             |
| Home                                 | Lis  | t of DialPlans:  |                                                     |                       |                 | Dialing Rules: Ex: If the number begins with '256' and followed by 7 digits or more |
| Basic                                |      |                  | DialPlan1 - New Delete                              |                       |                 | and followed by 7 digits of more                                                    |
| Extensions                           |      |                  |                                                     |                       |                 |                                                                                     |
| et Trunks                            | List | t of Dial Rules: | Add a Dial Rule                                     |                       |                 |                                                                                     |
|                                      | S.No | RuleName         | Dial Pattern                                        | Call Using            | Options         |                                                                                     |
| Outbound Routes                      | 1    | Call_PSTN        | Begins with 9 and followed by more than 3<br>digits | Custom -<br>Nicherons | Edit Delete     |                                                                                     |
| Inbound Control                      |      |                  |                                                     |                       |                 |                                                                                     |
| Advanced                             |      |                  |                                                     |                       |                 |                                                                                     |
| Status                               |      |                  |                                                     |                       |                 |                                                                                     |
| System                               |      |                  |                                                     |                       |                 |                                                                                     |
|                                      |      |                  |                                                     |                       |                 |                                                                                     |
|                                      |      |                  |                                                     |                       |                 |                                                                                     |
|                                      |      |                  |                                                     |                       |                 |                                                                                     |
|                                      |      |                  |                                                     |                       |                 |                                                                                     |
|                                      |      |                  |                                                     |                       |                 |                                                                                     |
|                                      |      |                  |                                                     |                       |                 |                                                                                     |
|                                      |      |                  |                                                     |                       |                 |                                                                                     |
|                                      |      |                  |                                                     |                       |                 |                                                                                     |
|                                      |      |                  |                                                     |                       |                 |                                                                                     |
|                                      |      |                  |                                                     |                       |                 |                                                                                     |
|                                      |      | Spo              | Tel® is a registered trademark of Nicherons In      | t'l Inc, Canada. All  | Rights Reserved |                                                                                     |

Click on Add a Dial Rule to define a new DialPlan. The following dialog will be displayed.

| X                                                                                                    |  |
|----------------------------------------------------------------------------------------------------|--|
| Rule Name:                                                                                                   |  |
| Place this call through :                                                                                    |  |
| Analog fallback : None 🛛 🗧                                                                                   |  |
| Dialing Rules : If the number begins with and followed<br>by (more than) digits<br>(define a custom pattern) |  |
| Delete O digits from the front and auto-add digit before dialing                                             |  |

A DialPlan is comprised of the following items:

- Rule Name Set a rule name
- Place this call through Select a Trunk through which the call should be made
- Analog fallback Select a Analog fallback
- Dialing Rules The Dialing Rule gives you the ability to use basic pattern matching to differentiate calls and route them accordingly. For instance, if a number begins with 9256 followed by 7 or more digits, that would define a call within the state of Alabama. If a call began with 9 followed by 7 digits, it would be a local call that probably didn't require a long distance charge. Instead of adding a rule for every extension or phone number you call, specify the pattern in this rule similar to the example.
- Define a custom pattern Set a custom pattern by yourself.

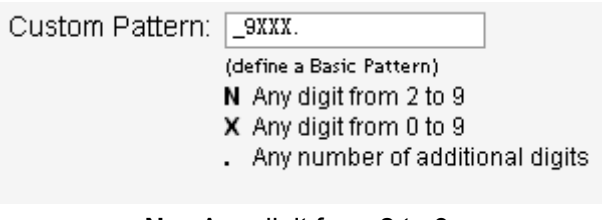

- **N** Any digit from 2 to 9
- **Z** Any digit from 1 to 9
- X Any digit from 0 to 9
- . Any number of additional digits

Example: "\_9ZNXXX." mean first number is 9, second number is any digit from 1 to 9, third number is any digit from 2 to 9 and each "X" is any digit from 0 to 9. The "." is more.

• Strip This option gives you the opportunity to remove specified digits from the call being dialed and replace them with the digits needed to make the call. You can also prepend digits to the beginning.

## 2.5.Inbound Routers

| SpoTel <sup>™</sup> by<br>Nicherons<br>Canada |      |                                                                                                    |              |                |                                                                            |
|-----------------------------------------------|------|----------------------------------------------------------------------------------------------------|--------------|----------------|----------------------------------------------------------------------------|
| Home                                          |      | Incoming Calls 💠                                                                                          |              |                | Activate Changes Logout Dialing Rules: Ex: If the number begins with '256' |
|                                               |      | List of Incoming Call Rules                                                                               |              |                | and followed by 7 digits or more                                           |
| Basic                                         | S.No | Incoming Rule                                                                                             | 0            | ptions         |                                                                            |
| Inbound Control                               | 1    | Route all unmatched incoming calls from provider 'Ports<br>1,2,3,4,5,6,7,8' to 'TimeRule Time Based Rule' | Edit         | Delete         |                                                                            |
| Pinbound Routes                               |      |                                                                                                    |              |                |                                                                            |
| Star IVR                                      |      |                                                                                                    |              |                |                                                                            |
| IVR Prompts                                   |      |                                                                                                    |              |                |                                                                            |
| Ring Groups                                   |      |                                                                                                    |              |                |                                                                            |
| Advanced                                      |      |                                                                                                    |              |                |                                                                            |
| Status                                        |      |                                                                                                    |              |                |                                                                            |
| System                                        |      |                                                                                                    |              |                |                                                                            |
|                                               |      |                                                                                                    |              |                |                                                                            |
|                                               |      |                                                                                                    |              |                |                                                                            |
|                                               |      |                                                                                                    |              |                |                                                                            |
|                                               |      |                                                                                                    |              |                |                                                                            |
|                                               |      |                                                                                                    |              |                |                                                                            |
|                                               |      |                                                                                                    |              |                |                                                                            |
|                                               |      |                                                                                                    |              |                |                                                                            |
|                                               |      | Add an Incoming Rule                                                                                      |              |                |                                                                            |
|                                               |      | SpoTel® is a registered trademark of Nicherons Int'l Inc                                                  | , Canada. Al | I Rights Reser | ved.                                                                       |

The same pattern-matching logic used for processing outbound calls can also be employed for inbound calls. The two defaults define routing based on whether an incoming call matches or doesn't match a pattern you define.

|                                      | X |
|--------------------------------------|---|
|                                      |   |
| ROUTE All Unmatched incoming calls - |   |
| from provider                        |   |
| to extension 💽 👻                     |   |
| Save Cancel                          |   |

There are only a few options you need to configure

- Route Make a selection from the drop-down list to choose how the calls will be routed. You can select from All Unmatched Calls or Calls which Match
- From Provider Select from the list of providers which you previously configuration
  - To Extension The previously configuration extension which should receive the call.

## 2.6.IVR (Interactive Voice Response)

Through the web page, you can create Interactive Voice Response (IVR). IVR are designed to allow for more efficient routing of calls from incoming callers.

| SpoTel™ by<br>Nicherons<br>Canada                                                                                                    |                                                                           |                                                                                                    | Anti-oto Channes   Languid                                                                                       |
|----------------------------------------------------------------------------------------------------|---------------------------------------------------------------------------|----------------------------------------------------------------------------------------------------|----------------------------------------------------------------------------------------------------|
| Home<br>Basic<br>Inbound Control<br>Inbound Routes<br>Inbound Routes<br>Inbound Inbound<br>Inbound Inbound<br>I | IVR Menu:<br>IVR - working time<br>IVR - closed time<br>IVR - closed time | IVR Setting         Name:       working time         Resource       Extension:         Welcome Massage         Please Select [welcome         I blad other Extensions?         Key Action         0       Goto Extension ▼         1       Disabled ▼         2       Disabled ▼         3       Disabled ▼         4       Disabled ▼         5       Disabled ▼         6       Disabled ▼         7       Disabled ▼ | Activate Changes Logout<br>Dialing Rules: Ex: If the number begins with 256'<br>and followed by 7 digits or more |
|                                                                                                    | SaaTal® is a                                                              | registered tradework of Nieberges Jettilies, Canada, All Biphis Researed                                                                                                    |                                                                                                    |

Voice menus are constructed depending on your needs. Just like your business you need to create the solution best suited to your customers.

- Name Set a IVR name
- Extension Set a IVR connect number
- Welcome Massage Select a welcome massage voice from record
- Dial other Extensions Enable/Disable allow dial other extensions.

## 2.7. Record

In the event that one wants to record custom menu prompts for the IP PBX, which can be used in a IVR, the Record may be used.

| ● SpoTel <sup>™</sup> by<br>● Nicherons<br>Canada                                     |                 |                        |                                                    |          |               |                                  |
|---------------------------------------------------------------------------------------|-----------------|------------------------|----------------------------------------------------|----------|---------------|----------------------------------|
| 0 00000                                                                               |                 | Record Void            | es For Custom IVR                                  | φ        |               | Activate Changes Logout          |
| Home                                                                                  |                 | List o                 | Dialing Rules: Ex: If the number begins with '256' |          |               |                                  |
| Basic                                                                                 | S.No Name Optic |                        |                                                    | ions     |               | and followed by 7 digits of more |
| Inhound Control                                                                       | 1               | closed.gsm             | Record Again                                       | Play     | Delete        |                                  |
|                                                                                       | 2               | welcome.gsm            | Record Again                                       | Play     | Delete        |                                  |
| Inbound Routes                                                                        |                 |                        |                                                    |          |               |                                  |
| 🟂 IVR                                                                                 |                 |                        |                                                    |          |               |                                  |
| IVR Prompts                                                                           |                 |                        |                                                    |          |               |                                  |
| Ring Groups                                                                           |                 |                        |                                                    |          |               |                                  |
| Advanced                                                                              |                 |                        |                                                    |          |               |                                  |
| Status                                                                                |                 |                        |                                                    |          |               |                                  |
| System                                                                                |                 |                        |                                                    |          |               |                                  |
|                                                                                       |                 |                        |                                                    |          |               |                                  |
|                                                                                       |                 |                        |                                                    |          |               |                                  |
|                                                                                       |                 |                        |                                                    |          |               |                                  |
|                                                                                       |                 |                        |                                                    |          |               |                                  |
|                                                                                       |                 |                        |                                                    |          |               |                                  |
|                                                                                       |                 |                        |                                                    |          |               |                                  |
|                                                                                       |                 |                        |                                                    |          |               |                                  |
| Record a new voice                                                                    |                 |                        |                                                    |          |               |                                  |
|                                                                                       |                 |                        |                                                    |          |               |                                  |
|                                                                                       |                 | Contral in a maintenan | dan dama da af bilabanan la ili i                  | Constant | All Dishts Da |                                  |
| Spoleie is a registered trademark of Nicherons Intilinc, Canada. All Rights Reserved. |                 |                        |                                                    |          |               |                                  |

A list of previously recorded menus is displayed. Here, the user may modify several options

- Record Again Clicking this button allows the user to make another attempt at recording and replacing an existing custom sound file
- Play
   Clicking this button brings up a dialog entry box to allow the input of an extension that System will dial and play the prompt over
   Delete
  - Delete Clicking this button will delete the selected prompt

There are two options under "Record a new voice"

| Record a new Voice >                     | ĸ |
|------------------------------------------|---|
| File Name: Extension used for recording: |   |
| Record Cancel                            |   |

- File Name This text entry box specifies the saved name of the file that is to be recorded.
- Extension Used for Recording This drop-down select box allows the user to choose which extension will dial to wait for the user to speak the prompt

## **Chapter3 Advanced Configuration**

#### 3.1. Voicemail & System Voice Language

Voicemail is an option available for every extension in the IP PBX system. The relationship between the extension and the voice mail is established in the User Extension section of the GUI. You can configure the voicemail through this page.

| Canada           | Voicemail Configuration 🚸                                         | Activate Changes Logout                                                                         |
|------------------|-------------------------------------------------------------------|-------------------------------------------------------------------------------------------------|
| Basic            | General SMTP Setting Email Setting                                | Asterisk not to play introductions about each<br>message when accessing them from the voicemail |
| Inbound Control  | VoiceMail Reference                                               | application.                                                                                    |
| Advanced         | Extension for checking messages: 600<br>Max greeting (seconds) 60 |                                                                                                 |
| 둱 Operator       | Attach recordings to e-mail:                                      |                                                                                                 |
| Voicemail        | Dial '0' for Operator:                                            |                                                                                                 |
| onferencing      | Voice Massage Options                                             |                                                                                                 |
| Music on hold    | Message Format: WAV (16-bit)                                      |                                                                                                 |
| 🥰 Call Parking   | Maximum messages : 100 -                                          |                                                                                                 |
| A DISA           | Max message time: 5 minutes -                                     |                                                                                                 |
| Sollow Me        | Min message time: No minimum 💌                                    |                                                                                                 |
| Time Based Rules | Playback Options                                                  |                                                                                                 |
| Status           | Say message Caller-ID                                             |                                                                                                 |
| System           | Say message duration                                              |                                                                                                 |
|                  | Allow users to review                                             |                                                                                                 |
|                  | Save Cancel                                                       |                                                                                                 |
|                  |                                                                   |                                                                                                 |

Standard configuration information is also present, allowing you to confirm the extension used to check messages as well as general parameters such as the following:

- Extension for Checking Messages This option defines the extension which Users
- Max greeting(Seconds) V
- Attach recordings to e-mail

amount of time available to record your voicemail greeting.

- Enable/Disable send recording file to you email by attachment
- Dial "0" for OperatorCallers who are sent to voice mail can press "0"<br/>for the operator and be transferred either during<br/>the voice mail salutation, or after recording the<br/>message. If this option is not enabled, a caller's<br/>pressing "0" will be ignored.

There are several options that can be specified to define the voicemail message in the system.

- Message Format This option gives you the ability to choose the format in which messages will be mailed.
- Maximum Messages The maximum number of messages per voice mail box is set here.
- Maximum Message Time The maximum duration of a message left by a caller is set

#### here

• Minimum Message Time The minimum duration of a message is dictated here. There are several playback options that can be specified.

- Say Message Caller-ID The Say Message Caller ID option reads the caller ID before the voice mail message is played
- Say Message Duration
- Play Envelop
- Allow Users to Review

lasted. The envelope provides the date, time, and caller ID related to a voice mail. This option provides incoming callers the option to review

This option identifies exactly how long the message

their message before it is saved and can be played back by the owner of the voice mail extension. Standard options are presented to you, allowing you to discard the message or re-record it if you aren't happy with it.

## Voicemail to email set:

| SMT | Ρ | setting |
|-----|---|---------|
|-----|---|---------|

| SpoTel <sup>™</sup> by<br>Nicherons<br>Canada | Voicemail Configuration 🌵                                                              |  |
|-----------------------------------------------|----------------------------------------------------------------------------------------|--|
| Basic                                         | SMTD Sattings:                                                                         |  |
| Inbound Control                               | Smin Smin                                                                              |  |
| Advanced                                      | server : mail.nicherons.com                                                            |  |
| Operator                                      | Port : 25                                                                              |  |
| Voicemail                                     | Enable ssmtp Authentication                                                            |  |
| Conferencing                                  | Username                                                                               |  |
| Music on hold                                 | : sales@nicherons.com Password                                                         |  |
| Call Parking                                  | : •••••                                                                                |  |
| à DISA                                        | save cancel                                                                            |  |
| Sollow Me                                     |                                                                                        |  |
| Time Based Rules                              |                                                                                        |  |
| Status                                        |                                                                                        |  |
| System                                        |                                                                                        |  |
|                                               |                                                                                        |  |
|                                               | SpoTel® is a registered trademark of Nicherons Int'I Inc, Canada. All Rights Reserved. |  |
| <ul> <li>Smtp server</li> </ul>               | The IP address or hostname of an SMTP server that your IP PBX                          |  |
|                                               | may connect to, in order to send e-mail notifications of your                          |  |
|                                               | voicemail; eg:mail.yourcompany.com                                                     |  |
| Port                                          | The port number on which the SMTP server is running; generally                         |  |

• Enable SMTP Authentication if your SSMTP server needs Authentication, please

port 25.

enable SSMTP Authentication set, and configure the follow information

- Username input username of your email.
- Password input password of your email.

Email setting

| SpoTel™ by<br>Nicherons<br>Canada |                           | Voicemail Configuration                                                                                     |
|-----------------------------------|---------------------------|----------------------------------------------------------------------------------------------------|
| Home<br>Basic                     |                           | General SMTP Setting Email Setting                                                                          |
| Inbound Control                   |                           | Template for Voicemail Emails                                                                               |
| Advanced                          | Sender Name               | IPPBX Server                                                                                                |
| Coperator                         | From                      | asterisk                                                                                                    |
| Voicemail                         | Subject                   | you've a voicemail from \${VM_CALLERID}                                                                     |
| Conferencing                      | Message                   | <pre>Dear \${VM_NAME}, you have a new voicemail from \${VM_CALLERID}, the message time is \${VM_DUR}.</pre> |
| Music on hold                     |                           |                                                                                                    |
| Call Parking                      |                           |                                                                                                    |
| à DISA                            |                           |                                                                                                    |
| 🝰 Follow Me                       |                           | Sava Cancel                                                                                                 |
| Jime Based Rules                  |                           | CARC CARCO                                                                                                  |
| Status                            | Template V                | ariables: \t : TAB                                                                                          |
| Svetom                            |                           | \${VM_DUR} : The duration of the voicemail message                                                          |
| System                            |                           | \${VM_MAILBOX} : The recipient's extension                                                                  |
|                                   |                           | \$(VM_CALLERID) : The caller id of the person who left the message                                          |
|                                   |                           | {VM_MSGNUM} : The message number in your mailbox                                                            |
|                                   |                           | {VM_DATE} : The date and time the message was left                                                          |
|                                   |                           | SpoTel® is a registered trademark of Nicherons Int'l Inc, Canada. All Rights Reserved.                      |
| • From                            | Set the from email        |                                                                                                    |
| • Sender Name                     | e Set the name for sender |                                                                                                    |
| <ul> <li>Subject</li> </ul>       | Set the email title       |                                                                                                    |

• Massage Input the matter in your email.

## System Voice Language

In System -> Management, the system voice could be selected from the default English, French, Spanish, or Chinese.

| Management                    |  |  |  |  |
|-------------------------------|--|--|--|--|
| Enter New Password:           |  |  |  |  |
| Set Voice Language: Spanish - |  |  |  |  |
| Save                          |  |  |  |  |

## 3.2. Conferencing

Every company reaches the point of needing more people on a call than it can effectively include through three-way calling. conference bridges allow you to include more people as well as project a professional image.

| SpoTel <sup>TM</sup> by<br>Nicherons<br>Canada |                                                               |                                                                                                    |
|------------------------------------------------|---------------------------------------------------------------|----------------------------------------------------------------------------------------------------|
| La Harra                                       | Conference                                                    | e Room Configuration 🔅                                                                                                    |
| Basic<br>Inbound Control<br>Advanced           | Conference Room<br>600 Check Voicemail<br>900 Conference Room | Conference Number Room Extension: 900 Room Override: Conference Password                                                  |
| Voicemail                                      |                                                               | PIN Code: 1234<br>Admin PIN Code: 2345                                                                                    |
| Music on hold<br>Call Parking<br>DISA          |                                                               | Conference Options  Play hold music for first caller  Enable caller menu  Announce callers  Record conference  Quiet Mode |
| Time Based Rules<br>Status<br>System           |                                                               | Wait for marked user Set marked user                                                                                      |
|                                                | New Delete<br>SpoTel® is a regist                             | Save Cancel                                                                                                    |

The configuration of the conference room and standard features is very straightforward. The conference room use default extension 900, but you can always change it to any extension number you want. After establishing the extension for the room, you need to specify the password settings for the conference. Assign the PIN Code used by participants to enter the conference as well as the Administrator PIN Code used by the moderator of the conference to open the conference room.

A conference "Leader" could be set. The conference will not commence until the "Leader" dials in. Before the "leader" calls in, all participants will hear Music-on-Hold. An example is illustrated as the below:

- The default conference bridge is 900

- Check the "Wait for marked user"

| Conference Room                                  | Conference Number                |
|--------------------------------------------------|----------------------------------|
| 600 Check Voicemail                              | Room Extension: 900              |
| 802900 Conference Room<br>842902 Conference Room | Room Override:                   |
| 900 Conference Room                              |                                  |
| 902 Conference Room                              | Conference Password              |
|                                                  | PIN Code: 1234                   |
|                                                  | Admin PIN Code: 2345             |
|                                                  | Conference Options               |
|                                                  | Play hold music for first caller |
|                                                  | Enable caller menu               |
|                                                  | Announce callers                 |
|                                                  | Record conference                |
|                                                  | Quiet Mode                       |
|                                                  | Wait for marked user             |
|                                                  | Set marked user                  |
|                                                  |                                  |
| New Delete                                       | Save Cancel                      |

| Conference Room                                  | Conference Number                |
|--------------------------------------------------|----------------------------------|
| 600 Check Voicemail                              | Room Extension: 802900           |
| 802900 Conference Room<br>842902 Conference Room | Room Override: 900               |
| 900 Conference Room                              |                                  |
| 902 Conference Room                              | Conference Password              |
|                                                  | PIN Code:                        |
|                                                  | Admin PIN Code:                  |
|                                                  | Conference Options               |
|                                                  | Play hold music for first caller |
|                                                  | Enable caller menu               |
|                                                  | Announce callers                 |
|                                                  | Record conference                |
|                                                  | Quiet Mode                       |
|                                                  | Wait for marked user             |
|                                                  | Set marked user                  |
|                                                  |                                  |
|                                                  |                                  |
|                                                  |                                  |
|                                                  |                                  |

Conference Room Configuration 🔅

Now, all the participants will join the bridge "900" with the Pin code "1234", while he conference leader will join the conference "802900" with the admin pin code "2345" Note: the leader number "802900" should be only known to the conference leader only In a similar manner, we could set up another set of conference bridge 902 & the associate arbitrary Leader number (such as 842902).

## 3.3. Music On Hold

| SpoTel <sup>TM</sup> by<br>Nicherons<br>Canada | Music on Hold Classes 🚸                                                                |
|------------------------------------------------|----------------------------------------------------------------------------------------|
| Basic                                          | Music On Hold Reference                                                                |
|                                                | Music: music1 💌                                                                        |
| Inbound Control                                | Sava Cappel NOU Palaad                                                                 |
| Advanced                                       | Save Calicer Mon Heload                                                                |
| 🙀 Operator                                     | Upload Music File                                                                      |
| Voicemail                                      | Enter The Music File Name: (*.gsm)                                                     |
|                                                | TFTP Server IP address:                                                                |
| Music on hold                                  | Select Music directory: music1 -                                                       |
| Call Parking                                   | Update                                                                                 |
| A DISA                                         |                                                                                        |
| Sollow Me                                      |                                                                                        |
| Jime Based Rules                               |                                                                                        |
| Status                                         |                                                                                        |
| System                                         |                                                                                        |
|                                                |                                                                                        |
|                                                |                                                                                        |
|                                                |                                                                                        |
|                                                |                                                                                        |
|                                                | SpoTel® is a registered trademark of Nicherons Int'I Inc, Canada. All Rights Reserved. |
| List of Music On Hold                          | Display Music On Hold class list                                                       |
| Class                                          | Set Music On Hold class name                                                           |
| Music                                          | Select music. (you can replace music file through the                                  |
|                                                | update page.)                                                                          |
| Enter The Music File Nam                       | e Set you want upgrade music file name                                                 |
| • TFTP Server IP address                       | Set the TFTP server IP                                                                 |

• Select Music directory Select directory that you want saved music file.

## 3.4. Call Parking & Call Queue

## **Call Park**

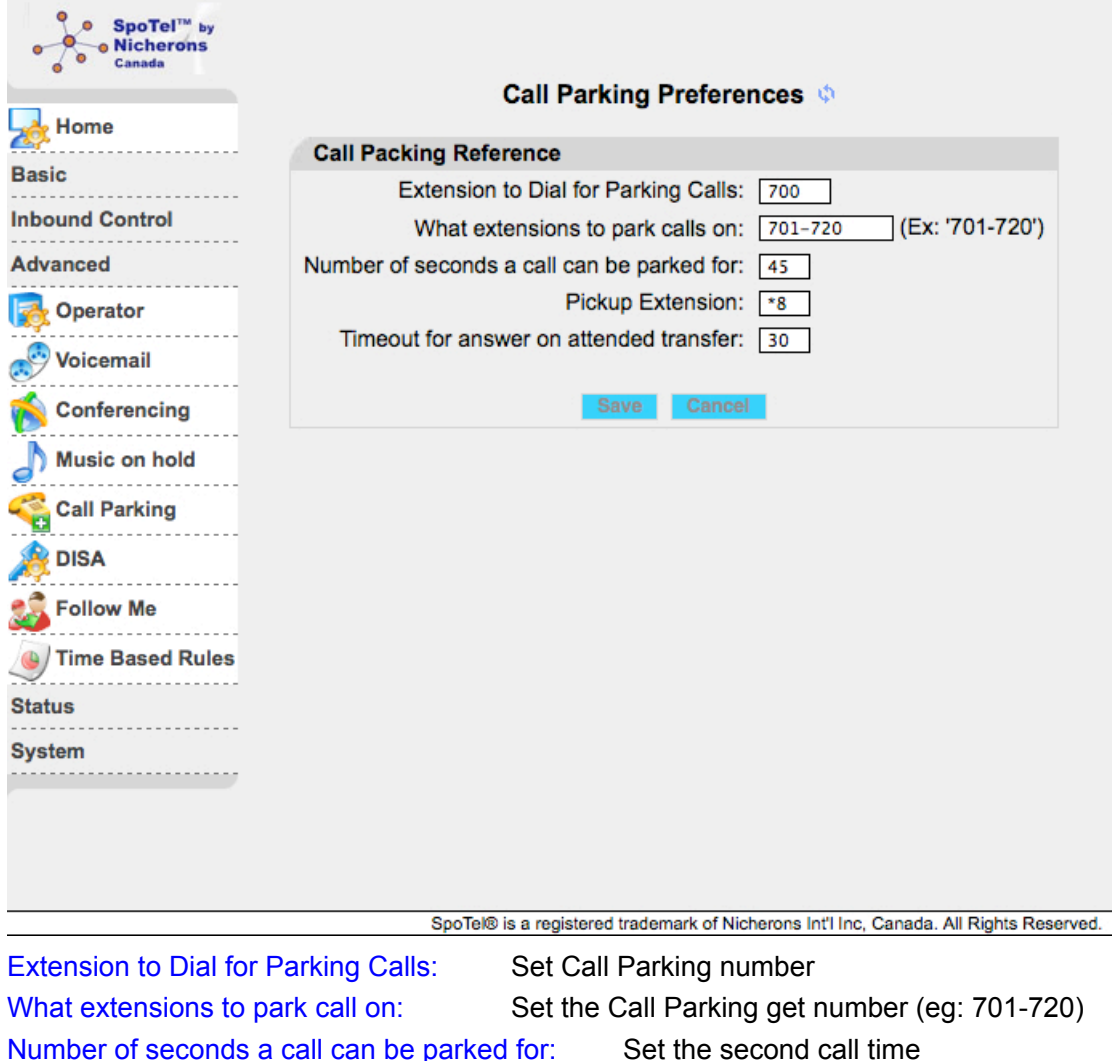

Pickup Extension: Set The second call tim

Timeout for answer on attended transfer: Set the answer timeout value.

## **Call Queue**

- Tick the "Is Agent" in the extensions setting
- Set an "Agent Call back Extension" in Advanced->Options
- Set a Call Queue number in Advance-> Call Queue

| Extens                                                                                                    | sion Configuration 🧅                                                                                                    |
|----------------------------------------------------------------------------------------------------|----------------------------------------------------------------------------------------------------|
| Extensions:                                                                                                 | Extensions Setting                                                                                                    |
| 801<br>802 User2<br>803 User3<br>804 User4<br>805 User5<br>806 User6<br>807 User7<br>808 User8<br>809 User9 | Extension: 803<br>Name: User3<br>Password: 803<br>Caller ID: 803<br>VM Password: 803<br>E-mail: ng.bernie@gmail.com                                   |
| 810 User10<br>811 User11<br>812 User12<br>813 User13                                                        | Analog Phone: No Analog lines detected.<br>Dial Plan: DialPlan1                                                                                       |
| 814 User14                                                                                                  | Advance Options                                                                                                    |
| 815 User15<br>816 User16<br>817 User17<br>818 User18<br>819 User19                                          | <ul> <li>✓ Voicemail</li> <li>☐ Can Reinvite</li> <li>☑ SIP</li> <li>☐ IAX</li> <li>☑ Call Waiting</li> <li>☑ 3-Way Calling</li> <li>☑ NAT</li> </ul> |
| 820 User20                                                                                                  | NAI Pickup Group -                                                                                                    |
| 822 User22                                                                                                  | S Agent DTMFMode RFC2833 -                                                                                                    |
| 823 User23<br>824 User24<br>825 User25                                                                      | Codecs Configure<br>disallow: all<br>allow:alaw,ulaw,g729                                                                                             |
| SpoTel <sup>Tw</sup> by<br>Nicherons<br>Canada                                                              | Admin Settings                                                                                                    |
| Basic                                                                                                    | Local Extension Settings                                                                                                    |
| Inbound Control<br>Advanced                                                                                 | Clobal Ring Time Set:                                                                                                    |
| Ontions                                                                                                    | Allow analog phones to be assigned to multiple extensions                                                                                             |
| <b>Voicemail</b>                                                                                            | Allow extensions to be AlphaNumeric (SIP/IAX users)                                                                                                   |
| Conferencing                                                                                                | Agent Login Settings                                                                                                    |
| Call Queues                                                                                                 | Agent Login Extension : Agent Callback Login Extension : 666                                                                                          |
| Call Parking                                                                                                | Default Settings for a New User                                                                                                    |
| DISA                                                                                                    | Voicemail  CTI SIP                                                                                                    |
| Sollow Me                                                                                                   | Call Waiting S-Way Calling                                                                                                    |
| Time Based Rules                                                                                            | 1234 VoiceMail Password                                                                                                    |
| Status                                                                                                    | Save Cancel                                                                                                    |
| System                                                                                                    |                                                                                                    |

| SpoTel™ by<br>Nicherons<br>Canada |                 |              |            |                                  |                                                      |       |
|-----------------------------------|-----------------|--------------|------------|----------------------------------|------------------------------------------------------|-------|
|                                   |                 | Queue Extens | sion Cor   | nfiguration                      | <b>1</b> Ø                                           |       |
| Home                              | List of Queues: |              | Call Qu    | eue Referer                      | nce                                                  |       |
| Basic                             | 555 Queue 'Sale | es Queue' (  | Queue:     | 555                              |                                                      |       |
| Inbound Control                   |                 | F            | Full Name: | Sales Queue                      |                                                      |       |
| Advanced                          |                 | s            | Strategy : | roundrobin                       | -                                                    |       |
| 💦 Options                         |                 | ,            | ngenta.    | ✓ User3 (803)                    | 3)                                                   |       |
| Voicemail                         |                 |              |            |                                  |                                                      |       |
| onferencing                       |                 | 1            | Queue      | Options                          |                                                      |       |
| all Queues                        |                 |              |            | TimeOut:                         |                                                      |       |
| Music on hold                     |                 |              |            | Wrapup Tin<br>Max Len:           | ne:                                                  |       |
| Call Parking                      |                 |              |            | Music On H                       | iold: default 💌                                      |       |
| DISA                              |                 |              |            | 🗹 Auto                           | Fill:                                                |       |
| C Follow Me                       |                 |              |            | 🗆 Auto                           | Pause:                                               |       |
| Time Based Bulas                  |                 |              |            | M Joint                          | Empty:                                               |       |
|                                   |                 |              |            | 📃 Leav                           | eWhenEmpty:                                          |       |
| Status                            |                 |              |            | M Repo                           | ort Hold Time:                                       |       |
| System                            |                 |              | Note: Eac  | h agent needs<br>login extension | to log on to the queue usin<br>n defined in Options. | g the |
|                                   | New             | Delete       |            | Save                             | Cancel                                               |       |

In the IVR or Ring group, the call could be routed to the Call Queue (555 in our example) when the call is unanswered.

Agent logon:

- Agent will have to logon before the system will assigned the call from the Queue.
- Agent dials the Agent Callbcack Login Number (666 in our example)

## 3.5. Ring Groups

You can configure Ring Groups through the web page

| Homo            | R                  | ing Groups    | <b>в</b> Ф                     |     |
|-----------------|--------------------|---------------|--------------------------------|-----|
|                 | Add Ring Group     |               |                                | ,   |
| Basic           | Nama:              | 5             | trategy: Bing all              |     |
| Inbound Control | Name.              |               | trategy. King an               | 121 |
|                 |                    | +             | IAX2/801                       |     |
| Inbound Routes  |                    |               | SIP/802 User2<br>SIP/803 User3 |     |
|                 |                    | _             | SIP/804 User4                  |     |
|                 |                    | >>>           | SIP/805 User5                  |     |
| IVR Prompts     |                    |               | SIP/806 User6                  |     |
| Ding Cround     |                    |               | SIP/807 User7<br>SIP/808 User8 | •   |
| S King Groups   |                    |               | Sir/608 Oser6                  | •   |
| Advanced        | Ring Group Members |               | Available Channels             | 5   |
| Statue          | Extension for thi  | s ring group( | Option) :                      |     |
| Jialus          | Ring (each/all) f  | or these man  | y seconds : 20                 |     |
| System          | If not answered    |               |                                |     |
|                 | Goto an Extension  |               |                                |     |
|                 | Goto a RingGroup   |               |                                |     |
|                 | O Goto an IVR menu |               |                                |     |
|                 | • HangUp           |               |                                |     |
|                 |                    |               |                                |     |
|                 |                    | Save Can      | cel                            |     |
|                 |                    |               |                                |     |
|                 |                    |               |                                |     |

SpoTel® is a registered trademark of Nicherons Int'I Inc, Canada. All Rights Reserved.

Define Ring Groups to Dial more than one extension

- Name Set a Ring Group name
- Strategy There is a drop-down list, you can choose Ring all or Ring in order.
- Ring Group Members Add Ring Group member from Available channels.

If the Ring Group no answered you can choose to

Goto Voicemail of this user, Goto an IVR menu, HangUp

## 3.6. Disa Settings

| SpoTel <sup>™</sup> by<br>Nicherons<br>Canada |                                              |                                            |
|-----------------------------------------------|----------------------------------------------|--------------------------------------------|
|                                               | DISA Settings 💠                              |                                            |
| Raeic                                         | List of Disa                                 |                                            |
| Jahawad Cantral                               | S.No Disa Name                               | Options                                    |
| Indound Control                               | 1 Calling Card                               | Edit Delete                                |
| Advanced                                      |                                              |                                            |
| Solution Operator                             |                                              |                                            |
| Voicemail                                     |                                              |                                            |
| onferencing                                   |                                              |                                            |
| Music on hold                                 |                                              |                                            |
| Call Parking                                  |                                              |                                            |
| à DISA                                        |                                              |                                            |
| Sollow Me                                     |                                              |                                            |
| Jime Based Rules                              |                                              |                                            |
| Status                                        |                                              |                                            |
| System                                        |                                              |                                            |
| ·                                             |                                              |                                            |
|                                               | New Disc                                     |                                            |
|                                               |                                              |                                            |
|                                               | SpoTel® is a registered trademark of Nichero | ns Int'l Inc, Canada. All Rights Reserved. |
| List of Disa Dis                              | a name are listed in the table.              |                                            |
| New Disa Cre                                  | ate a new Disa.                              |                                            |
|                                               | Edit Disa                                    | х                                          |
|                                               | DISA Name: test                              |                                            |
|                                               | PIN: 123456                                  |                                            |
| Re                                            | sponse Timeout(s): 5                         |                                            |
|                                               | Digit Timeout(s): 3                          |                                            |
|                                               | extension for this Disa(Option): 300         |                                            |
|                                               |                                              |                                            |
| Allow Outbound Rout                           | )                                            |                                            |
|                                               | Select DialPlan DialPlan1 >>                 |                                            |
|                                               | Savo Cancol                                  |                                            |
|                                               | Save Cancer                                  |                                            |
| DISA Name                                     | Set a name for Disa                          |                                            |
| PIN                                           | Set a password for Disa                      |                                            |
| Response Timeout(                             | s) Set effective time for imputing a p       | assword                                    |
| Digit Timeout(s)                              | After you input the right password           | , the interval between                     |
| digits that you need                          | dial.                                        |                                            |

Extension for this Disa(Option) Set a number connect Disa Select DialPlan Select your DialPlan for calling out

## 3.7. Follow Me

| SpoTel <sup>™</sup> by<br>Nicherons<br>Canada |                 |                                                              |                            |
|-----------------------------------------------|-----------------|--------------------------------------------------------------|----------------------------|
|                                               |                 | Follow Me 🚸                                                  |                            |
|                                               |                 | List of Follow Me                                            |                            |
| Basic                                         | S.No Extensions | State Forward No.                                            | Options                    |
| Inbound Control                               | 1 802           | BN 700                                                       | Edit Delete                |
| Advanced                                      |                 |                                                              |                            |
| Gerator                                       |                 |                                                              |                            |
| Voicemail                                     |                 |                                                              |                            |
| onferencing                                   |                 |                                                              |                            |
| Music on hold                                 |                 |                                                              |                            |
| 🥰 Call Parking                                |                 |                                                              |                            |
| à DISA                                        |                 |                                                              |                            |
| Sollow Me                                     |                 |                                                              |                            |
| Time Based Rules                              |                 |                                                              |                            |
| Status                                        |                 |                                                              |                            |
| System                                        |                 |                                                              |                            |
|                                               |                 |                                                              |                            |
|                                               |                 | New Follow Me                                                |                            |
|                                               | Sp              | ooTel® is a registered trademark of Nicherons Int'l Inc, Car | nada. All Rights Reserved. |
| List of Forward                               | Call Forward    | extensions are listed in the table.                          |                            |

New Forward Create a new Call Forward

| Extension                | Select a need to call forward extension                       |
|--------------------------|---------------------------------------------------------------|
| State                    | Set state of the extension.(Disable, Always, Busy, No answer) |
| Select forward extension | Select a call forward to extension                            |
| When you select "Forward | a Outside Number" the follow page will be displayed.          |

| Edit Follow Me                                                                       |
|--------------------------------------------------------------------------------------|
| Extension: 802                                                                       |
| Ring lasting for 30 seconds                                                          |
| Status: 📃 Always 🗹 Busy 🗹 No answer                                                  |
| Set your call forward number<br>Forward a Local Extension: Forward a Outside Number: |
| Select forward extension 700                                                         |
| Save Cancel                                                                          |

Select DialPlanSelect a Call forward to outside number using dialing rulesSet forward outside numberInput a Call forward to outside number. (Notice: Thisnumber must be consistent with the corresponding DialPlan)

## 3.8. Time Based Rules

| SpoTel™ by<br>Nicherons<br>Canada | Time Based Rules 💠                            |
|-----------------------------------|-----------------------------------------------|
|                                   | Edit Time Rule X                              |
| Basic                             | Rule Name : TimeRule (Ex: July4)              |
| Inbound Control                   | Time & Date Conditions                        |
| Advanced                          | Start Time: 09 • : 00 • End Time: 17 • : 30 • |
| Dperator                          | Start Day: Mon 🔽 End Day: Fri 🔽               |
| Voicemail                         | Start Date: 01 - End Date: 31 -               |
| Conferencing                      | Start Month: January - End Month: December -  |
|                                   | Destination                                   |
| Music on hold                     | if time matches: VoiceMenu working time 🛫     |
| Call Parking                      | if time did not match: VoiceMenu closed time  |
| à DISA                            | Save Cancel                                   |
| Sollow Me                         |                                               |
| Jime Based Rules                  |                                               |
| Status                            |                                               |
| System                            |                                               |
|                                   |                                               |
|                                   | New Time Rule                                 |

On this page, Define call routing rules based on date and time

## 3.9. Operator

| Admin Settings         Advanced         Inbound Control         Advanced         Operator         Operator         Ovicemail         Conferencing         Music on hold         Call Parking         Time Based Rules         Status         System         System         Local Extensions are<br>Operator Extension         Status         System    Set up the digit of local extensions<br>Operator Extension (you can dial "0"<br>extension at any time) Default Settings for a New User                                                                                                    |                                       |                                                                       |
|----------------------------------------------------------------------------------------------------|---------------------------------------|-----------------------------------------------------------------------|
| Admin Settings         Basic         Inbound Control         Advanced         Imbound Control         Advanced         Imbound Contrel         Call ValoceMail                                                                                                    | ● SpoTel™ by<br>● Nicherons<br>Canada | Admin Sottings                                                        |
| Advanced       Local Extension Settings         Inbound Control       Advanced         Advanced       Allow analog phones to be assigned to multiple extensions         Advanced       Allow extensions to be AlphaNumeric (SIP/IAX users)         Operator       Voicemail         Conferencing       Voicemail         Music on hold       SIP         Call Parking       Itax         Call Parking       Itax         Inbound Rules       Status         System       Sove         Cancel       Set up the digit of local extensions         Operator Extension       Set up the Default Settings for a New User                                                                                                    | Hama                                  | Admin Settings                                                        |
| Basic       Local Extensions are Varying V         Inbound Control       Operator Extension: User3 (803) V         Advanced       Allow analog phones to be assigned to multiple extensions         Allow extensions to be AlphaNumeric (SIP/IAX users)       Default Settings for a New User         Voicemail       CTI         Music on hold       Voicemail         Call Parking       Inax         Call Parking       3.Way Calling         Time Based Rules       Save         Status       System         System       SpoTet® is a registered trademark of Nicherons Int'l Inc, Canada. A         Local Extensions are       Set up the digit of local extensions         Operator Extension       Set up the Default Settings for a New User         Set up the Default Settings for a New User       Extensions at any time)         Default Settings for a New User       Set up the Default Settings for a New User                                                                                                    | Z                                     | Local Extension Settings                                              |
| Inbound Control       Operator Extension : User3 (803)         Advanced       Allow analog phones to be assigned to multiple extensions         Allow extensions to be AlphaNumeric (SIP/IAX users)         Voicemail       CTI         Nusic on hold       Voicemail         Call Parking       SIP         Ime Based Rules       Save         Status       System         System       Set up the digit of local extensions         Set up the digit of local extensions       Set up the Default Settings for a New User         Call Settings for a New User       Set up the Default Settings for a New User                                                                                                    | Basic                                 | Local Extensions are Varving                                          |
| Advanced       Allow analog phones to be assigned to multiple extensions         Allow analog phones to be assigned to multiple extensions       Allow extensions to be AlphaNumeric (SIP/IAX users)         Voicemail       Call voicemail       CTI         Music on hold       SIP       IAX         Call Parking       Call VoiceMail Password       3-Way Calling         Italiance       Call Waiting       3-Way Calling         Ital       Save       Cancel         Follow Me       Save       Cancel         Ital       Save       Cancel         System       Save       Cancel         Local Extensions are       Set up the digit of local extensions         Operator Extension       Set up Operator Extension. (you can dial "0" extension at any time)         Default Settings for a New User       Set up the Default Settings for a New User                                                                                                    | Inbound Control                       | Operator Extension : User3 (803)                                      |
| Operator Voicemail Conferencing Music on hold Call Parking Call Parking DISA Follow Me Time Based Rules Status System System System SpoTel® is a registered trademark of Nicherons Int'l Inc, Canada. A Local Extensions are Operator Extension Set up the digit of local extensions Set up Operator Extension. (you can dial "0" extension at any time) Default Settings for a New User Set up the Default Settings for a New User Set up the Default Settings for a New User Set up the Default Settings for a New User Set up the Default Settings for a New User Set up the Default Settings for a New User Set up the Default Settings for a New User Set up the Default Settings for a New User Set up the Default Settings for a New User                                                                                                    | Advanced                              | Allow analog phones to be assigned to multiple extensions             |
| Voicemail   Conferencing   Music on hold   Call Parking   Call Parking   DISA   Follow Me   Time Based Rules   Status   System     System     SpoTel® is a registered trademark of Nicherons Int'l Inc, Canada. /   Local Extensions are   Operator Extension   Operator Extension   Set up the digit of local extensions   Operator Extension   Set up the digit of local extensions   Set up Operator Extension. (you can dial "0" extension at any time)   Default Settings for a New User                                                                                                    | Operator                              | Allow extensions to be AlphaNumeric (SIP/IAX users)                   |
| Voicemail       Default Settings for a New User         Conferencing       Voicemail       CTI         Music on hold       SiP       IAX         Call Parking       I234       VoiceMail Password         DISA       Save       Cancel         Follow Me       Time Based Rules       Save       Cancel         Status       System       Sove       Cancel         Local Extensions are       Set up the digit of local extensions       Set up Operator Extension. (you can dial "0" extension at any time)         Default Settings for a New User       Set up the Default Settings for a New User       Set up the Default Settings for a New User                                                                                                    | Constantion                           |                                                                       |
| Conferencing       ✓ Voicemail       CTI         Music on hold       SIP       IAX         Call Parking       ✓ Call Waiting       ✓ 3-Way Calling         I234       VoiceMail Password         DISA       Save       Cancel         Follow Me       Time Based Rules       Save       Cancel         Status       System       Save       Cancel         Local Extensions are       Set up the digit of local extensions       Operator Extension       Set up Operator Extension. (you can dial "0" extension at any time)         Default Settings for a New User       Set up the Default Settings for a New User       Set up the Default Settings for a New User                                                                                                    | Voicemail                             | Default Settings for a New User                                       |
| Music on hold       SIP       IAX         Call Parking       I234       VoiceMail Password         DISA       Save       Cancel         Follow Me       Status       System         System       Status       System         Local Extensions are       Set up the digit of local extensions         Operator Extension       Set up Operator Extension. (you can dial "0" extension at any time)         Default Settings for a New User       Set up the Default Settings for a New User                                                                                                    | K Conferencing                        | Voicemail 🗌 CTI                                                       |
| Call Waiting S-Way Calling<br>Call Waiting S-Way Calling<br>23-Way Calling<br>23-Way | Music on hold                         | SIP 🗌 IAX                                                             |
| Call Parking       1234       VoiceMail Password         DISA       Save       Cancel         Follow Me       Time Based Rules       Status         System       System       SpoTet® is a registered trademark of Nicherons Int'l Inc, Canada. A         Local Extensions are       Set up the digit of local extensions         Operator Extension       Set up Operator Extension. (you can dial "0" extension at any time)         Default Settings for a New User       Set up the Default Settings for a New User                                                                                                    |                                       | Call Waiting S-Way Calling                                            |
| Save       Cancel         Solow Me       Time Based Rules         Status       System         System       SpoTel® is a registered trademark of Nicherons Int'l Inc, Canada. A         Local Extensions are       Set up the digit of local extensions         Operator Extension       Set up Operator Extension. (you can dial "0" extension at any time)         Default Settings for a New User       Set up the Default Settings for a New User                                                                                                    | Call Parking                          | 1234 VoiceMail Password                                               |
| Follow Me         Ime Based Rules         Status         System         Local Extensions are         Operator Extension         Set up the digit of local extensions         Operator Extension         Set up Operator Extension. (you can dial "0" extension at any time)         Default Settings for a New User         Set up the Default Settings for a New User                                                                                                    | BISA                                  | Save Cancel                                                           |
| Time Based Rules         Status         System         Local Extensions are         Operator Extension         Set up the digit of local extensions         Operator Extension         Set up Operator Extension. (you can dial "0" extension at any time)         Default Settings for a New User                                                                                                    | Rellow Me                             |                                                                       |
| Status         System         System         Local Extensions are         Operator Extension         Set up the digit of local extensions         Operator Extension         Set up Operator Extension. (you can dial "0" extension at any time)         Default Settings for a New User         Set up the Default Settings for a New User                                                                                                    |                                       |                                                                       |
| Status         System         SpoTel® is a registered trademark of Nicherons Int'l Inc, Canada. A         Local Extensions are       Set up the digit of local extensions         Operator Extension       Set up Operator Extension. (you can dial "0" extension at any time)         Default Settings for a New User       Set up the Default Settings for a New User                                                                                                    | Ime Based Rules                       |                                                                       |
| System         SpoTel® is a registered trademark of Nicherons Int'l Inc, Canada. A         Local Extensions are       Set up the digit of local extensions         Operator Extension       Set up Operator Extension. (you can dial "0" extension at any time)         Default Settings for a New User       Set up the Default Settings for a New User                                                                                                    | Status                                |                                                                       |
| SpoTel® is a registered trademark of Nicherons Int'l Inc, Canada. A           Local Extensions are         Set up the digit of local extensions           Operator Extension         Set up Operator Extension. (you can dial "0" extension at any time)           Default Settings for a New User         Set up the Default Settings for a New User                                                                                                    | System                                |                                                                       |
| SpoTel® is a registered trademark of Nicherons Int'l Inc, Canada. A           Local Extensions are         Set up the digit of local extensions           Operator Extension         Set up Operator Extension. (you can dial "0" extension at any time)           Default Settings for a New User         Set up the Default Settings for a New User                                                                                                    |                                       |                                                                       |
| SpoTel® is a registered trademark of Nicherons Int'l Inc, Canada. /           Local Extensions are         Set up the digit of local extensions           Operator Extension         Set up Operator Extension. (you can dial "0" extension at any time)           Default Settings for a New User         Set up the Default Settings for a New User                                                                                                    |                                       |                                                                       |
| SpoTel® is a registered trademark of Nicherons Int'l Inc, Canada. /           Local Extensions are         Set up the digit of local extensions           Operator Extension         Set up Operator Extension. (you can dial "0" extension at any time)           Default Settings for a New User         Set up the Default Settings for a New User                                                                                                    |                                       |                                                                       |
| SpoTel® is a registered trademark of Nicherons Int'l Inc, Canada. /         Local Extensions are       Set up the digit of local extensions         Operator Extension       Set up Operator Extension. (you can dial "0" extension at any time)         Default Settings for a New User       Set up the Default Settings for a New User                                                                                                    |                                       |                                                                       |
| Local Extensions areSet up the digit of local extensionsOperator ExtensionSet up Operator Extension. (you can dial "0"<br>extension at any time)Default Settings for a New UserSet up the Default Settings for a New User                                                                                                    |                                       | SpoTel® is a registered trademark of Nicherons Int'l Inc, Canada. All |
| Operator Extension       Set up Operator Extension. (you can dial "0" extension at any time)         Default Settings for a New User       Set up the Default Settings for a New User                                                                                                    | Local Extensions are                  | Set up the digit of local extensions                                  |
| extension at any time)<br>Default Settings for a New User Set up the Default Settings for a New User                                                                                                    | Operator Extension                    | Set up Operator Extension. (you can dial "0" g                        |
| Default Settings for a New User Set up the Default Settings for a New User                                                                                                    |                                       | extension at any time)                                                |
|                                                                                                    | Default Settings for a New            | User Set up the Default Settings for a New Use                        |
| create a new extension will use the con                                                                                                    |                                       | create a new extension will use the config                            |

## **Chapter4 Status Display**

## 4.1. Call Logs

| Call Logs         Feb         10         2010         Call Logs Download         Call Logs Delete           Press         Caller ID         Destination         Call Start         Answered         Call End         Duration (sec)         Disposition           Basic         Inbound Control         s         2010-02-10 22:24:01         2010-02-10 22:24:08         7         ANSWERED           Inbound Control         s         2010-02-10 22:24:01         2010-02-10 13:51:33         2010-02-10 13:51:34         1         ANSWERED           Advanced         s         2010-02-10 13:51:33         2010-02-10 13:51:34         0         NO ANSWERED           Status         User2 <802>         900         2010-02-10 13:51:34         0         NO ANSWERED           Status         User3 <803>         901         2010-02-10 13:51:35         2010-02-10 13:51:31         0         NO ANSWERED           System Info         User3 <803>         2010-02-10 13:51:75         2010-02-10 13:50:57         2010-02-10 13:50:58         1         ANSWERED           System         s         2010-02-10 13:34:57         2010-02-10 13:34:59         2         ANSWERED           User3 <803>         900         2010-02-10 13:34:57         2010-02-10 13:34:59         2         ANSWERED      <                                                                                                    | ● SpoTel <sup>™</sup> by<br>Nicherons<br>Canada |                   |             |                     |                     |                     |                |                  |
|----------------------------------------------------------------------------------------------------|-------------------------------------------------|-------------------|-------------|---------------------|---------------------|---------------------|----------------|------------------|
| Advenced         Caller ID         Destination         Call Start         Answered         Call End         Duration (sec)         Disposition           Basic         User3 <803>         901         2010-02-10 22:24:01         2010-02-10 22:24:08         7         ANSWERED           Inbound Control         s         2010-02-10 22:24:01         2010-02-10 35:133         1         ANSWERED           Advanced         User2 <802>         901         2010-02-10 13:51:33         2010-02-10 13:51:34         1         ANSWERED           Advanced         User2 <802>         900         2010-02-10 13:51:28         2010-02-10 13:51:31         3         ANSWERED           Status         User2 <802>         900         2010-02-10 13:51:28         2010-02-10 13:51:31         3         ANSWERED           Call Logs         s         2010-02-10 13:51:01         2010-02-10 13:51:05         2010-02-10 13:51:05         2010-02-10 13:51:05         0         NO ANSWER           Verial Status         User3 <803>         900         2010-02-10 13:34:57         2010-02-10 13:34:59         0         NO ANSWER           Verial Status         User3 <803>         900         2010-02-10 13:34:57         2010-02-10 13:34:59         0         NO ANSWER           Verial Status         s                                                                                                    |                                                 | Call              | Logs 🌵      | Fe                  | b 🕶 10 🕶 2010       | ✓ Go Call Log       | s Download     | Call Logs Delete |
| Basic         User3 <803>         901         2010-02-10 22:24:01         2010-02-10 22:24:01         2010-02-10 22:24:08         7         ANSWERED           Inbound Control         s         2010-02-10 22:24:01         2010-02-10 22:24:08         0         NO ANSWER           Advanced         s         2010-02-10 3:51:33         2010-02-10 3:51:34         0         NO ANSWER           Status         User2 <802>         900         2010-02-10 3:51:32         2010-02-10 3:51:31         3         ANSWERED           Status         User3 <803>         901         2010-02-10 3:51:08         2010-02-10 3:51:06         5         ANSWERED           Status         User3 <803>         901         2010-02-10 3:51:01         2010-02-10 3:51:06         5         ANSWERED           User3 <803>         900         2010-02-10 3:51:01         2010-02-10 3:51:06         5         ANSWERED           User3 <803>         900         2010-02-10 3:50:57         2010-02-10 3:34:57         2010-02-10 3:34:59         0         NO ANSWER           User2 <802>         900         2010-02-10 3:34:57         2010-02-10 3:34:59         0         NO ANSWER           User2 <802>         900         2010-02-10 3:34:57         2010-02-10 3:34:40         2010-02-10 3:34:43         2010-02-10 3:34:43                                                                                                    | Home                                            | Caller ID         | Destination | Call Start          | Answered            | Call End            | Duration (sec) | Disposition      |
| Basic         s         2010-02-10 22:24:01         2010-02-10 22:24:08         0         NO ANSWER           Inbound Control         S         2010-02-10 13:51:33         2010-02-10 13:51:33         2010-02-10 13:51:34         1         ANSWERED           Advanced         User2 <802>         900         2010-02-10 13:51:32         2010-02-10 13:51:34         0         NO ANSWER           Status         User2 <802>         900         2010-02-10 13:51:28         2010-02-10 13:51:31         3         ANSWERED           Status         User3 <803>         901         2010-02-10 13:51:01         2010-02-10 13:51:05         ANSWERED           Wer3 <803>         901         2010-02-10 13:51:01         2010-02-10 13:51:06         S         ANSWERED           User3 <803>         901         2010-02-10 13:51:07         2010-02-10 13:51:06         S         NO ANSWER           User3 <803>         900         2010-02-10 13:51:07         2010-02-10 13:51:56         1         ANSWERED           System Info         User2 <802>         900         2010-02-10 13:34:57         2010-02-10 13:34:59         0         NO ANSWER           User2 <802>         900         2010-02-10 13:34:57         2010-02-10 13:34:41         1         ANSWERED           System         U                                                                                                    | Pasie                                           | User3 <803>       | 901         | 2010-02-10 22:24:01 | 2010-02-10 22:24:01 | 2010-02-10 22:24:08 | 7              | ANSWERED         |
| Inbound Control         User/2 <802>         901         2010-0210 13:51:33         2010-0210 13:51:34         1         ANSWERED           Advanced         s         2010-0210 13:51:33         2010-0210 13:51:34         0         NO ANSWER           Status         user/2 <802>         900         2010-0210 13:51:32         2010-0210 13:51:31         3         ANSWERED           Call Logs         s         2010-0210 13:51:01         2010-0210 13:51:01         2010-0210 13:51:06         5         ANSWERED           Werd <803>         901         2010-0210 13:51:01         2010-0210 13:51:06         5         ANSWERED           User/3 <803>         900         2010-0210 13:50:7         2010-0210 13:50:56         0         NO ANSWER           User/3 <803>         900         2010-0210 13:50:57         2010-0210 13:34:59         0         NO ANSWER           User/2 <802>         900         2010-0210 13:34:57         2010-0210 13:34:59         0         NO ANSWER           User/2 <802>         900         2010-0210 13:34:47         2010-0210 13:34:49         0         NO ANSWER           User/2 <802>         900         2010-0210 13:24:40         2010-0210 13:34:42         2         ANSWERED           System         s         2010-0210 13:24:23                                                                                                    | Dasic                                           |                   | s           | 2010-02-10 22:24:01 |                     | 2010-02-10 22:24:08 | 0              | NO ANSWER        |
| Advanced         s         2010-0210 13:51:33         2010-0210 13:51:31         0         NO ANSWER           Status         s         2010-0210 13:51:28         2010-0210 13:51:31         3         ANSWERED           Status         s         2010-0210 13:51:28         2010-0210 13:51:31         3         ANSWERED           No         Call Logs         s         2010-0210 13:51:28         2010-0210 13:51:31         3         ANSWERED           System         Iser3 < 803>         901         2010-0210 13:51:28         2010-0210 13:51:36         5         ANSWERED           User3 <803>         900         2010-0210 13:50:57         2010-0210 13:50:58         1         ANSWERED           User2 <802>         900         2010-0210 13:34:57         2010-0210 13:34:59         0         NO ANSWER           System         Info         User2 <802>         900         2010-0210 13:34:57         2010-0210 13:34:59         0         NO ANSWER           System         Info         User2 <802>         900         2010-0210 13:34:42         2010-0210 13:34:41         1         ANSWERED           System         Info         User2 <802>         900         2010-0210 13:34:42         2010-0210 13:34:32         2010-0210 13:34:32         2010-0210 13:34:32                                                                                                    | Inbound Control                                 | User2 <802>       | 901         | 2010-02-10 13:51:33 | 2010-02-10 13:51:33 | 2010-02-10 13:51:34 | 1              | ANSWERED         |
| Advanced         User2 <802>         900         2010-02:10 13:51:28         2010-02:10 13:51:31         3         ANSWERED           Status         user3 <803>         901         2010-02:10 13:51:01         2010-02:10 13:51:01         0010-02:10 13:51:01         0010-02:10 13:51:01         0010-02:10 13:51:01         0010-02:10 13:51:01         2010-02:10 13:51:06         0         NO ANSWER           Megister Status         s         2010-02:10 13:51:01         2010-02:10 13:50:57         2010-02:10 13:50:56         1         ANSWERED           System Info         user3 <803>         900         2010-02:10 13:34:57         2010-02:10 13:34:59         2         ANSWERED           User2 <802>         900         2010-02:10 13:34:57         2010-02:10 13:34:57         2010-02:10 13:34:59         2         ANSWERED           User2 <802>         900         2010-02:10 13:34:47         2010-02:10 13:34:32         2         ANSWERED           User2 <802>         900         2010-02:10 13:34:47         2010-02:10 13:34:32         2         ANSWERED           User2 <802>         900         2010-02:10 13:24:32         2010-02:10 13:34:32         2         ANSWERED           User2 <802>         900         2010-02:10 13:24:42         2010-02:10 13:34:41         1         ANSWERED                                                                                                    |                                                 |                   | s           | 2010-02-10 13:51:33 |                     | 2010-02-10 13:51:34 | 0              | NO ANSWER        |
| Status         s         2010-02-10 13;51:28         2010-02-10 13;51:31         0         NO ANSWER           Status         User3 <803>         901         2010-02-10 13;51:01         2010-02-10 13;51:06         5         ANSWERED           Status         S         2010-02-10 13;51:01         2010-02-10 13;50:57         2010-02-10 13;50:58         1         ANSWERED           Status         S         2010-02-10 13;36:57         2010-02-10 13;36:57         2010-02-10 13;36:59         2         ANSWERED           System Info         User2 <802>         900         2010-02-10 13;34:57         2010-02-10 13;34:59         0         NO ANSWER           User2 <802>         900         2010-02-10 13;34:57         2010-02-10 13;34:59         0         NO ANSWERED           User2 <802>         900         2010-02-10 13;34:57         2010-02-10 13;34:41         1         ANSWERED           User2 <802>         900         2010-02-10 13;24:40         2010-02-10 13;34:32         2010-02-10 13;34:41         1         ANSWERED           User2 <802>         900         2010-02-10 13;24:32         2010-02-10 13;34:32         2         ANSWERED           User2 <802>         900         2010-02-10 13;24:32         2010-02-10 13;29:34         0         NO ANSWER                                                                                                    | Advanced                                        | User2 <802>       | 900         | 2010-02-10 13:51:28 | 2010-02-10 13:51:28 | 2010-02-10 13:51:31 | 3              | ANSWERED         |
| Status         User3 <803>         901         2010-02-10 13:51:01         2010-02-10 13:51:06         5         ANSWERED           Call Logs         s         2010-02-10 13:50:57         2010-02-10 13:50:57         2010-02-10 13:50:58         0         NO ANSWER           Segister Status         User2 <802>         900         2010-02-10 13:36:57         2010-02-10 13:36:58         0         NO ANSWER           System Info         User2 <802>         900         2010-02-10 13:34:57         2010-02-10 13:34:59         2         ANSWERED           System         User2 <802>         900         2010-02-10 13:34:57         2010-02-10 13:34:59         0         NO ANSWER           User2 <802>         900         2010-02-10 13:34:57         2010-02-10 13:34:32         2         ANSWERED           User2 <802>         900         2010-02-10 13:34:30         2010-02-10 13:34:32         2         ANSWERED           User2 <802>         900         2010-02-10 13:29:32         2010-02-10 13:34:32         2         ANSWERED           User2 <802>         900         2010-02-10 13:29:32         2010-02-10 13:29:32         2010-02-10 13:39:32         2         ANSWERED           User2 <802>         900         2010-02-10 13:19:27         2010-02-10 13:19:27         0         NO AN                                                                                                    |                                                 |                   | s           | 2010-02-10 13:51:28 |                     | 2010-02-10 13:51:31 | 0              | NO ANSWER        |
| S         2010-02-10 13;51:01         2010-02-10 13;50:57         2010-02-10 13;50:58         0         NO ANSWER           Werd <803>         900         2010-02-10 13;50:57         2010-02-10 13;50:58         1         ANSWERED           Werd <803>         900         2010-02-10 13;50:57         2010-02-10 13;50:58         0         NO ANSWER           Werd <803>         900         2010-02-10 13;34:57         2010-02-10 13;34:59         2         ANSWERED           System Info         User2 <802>         900         2010-02-10 13;34:40         2010-02-10 13;34:59         2         ANSWERED           System         User2 <802>         900         2010-02-10 13;34:40         2010-02-10 13;34:43         2010-02-10 13;34:43         2         ANSWERED           User2 <802>         900         2010-02-10 13;34:40         2010-02-10 13;34:43         2010-02-10 13;34:32         2         ANSWERED           User2 <802>         900         2010-02-10 13;29:32         2010-02-10 13;29:34         0         NO ANSWER           User2 <802>         900         2010-02-10 13;29:32         2010-02-10 13;29:34         0         NO ANSWERED           *08         2010-02-10 13;29:32         2010-02-10 13;29:34         0         NO ANSWERED           User2 <802>         S <td>Status</td> <td>User3 &lt;803&gt;</td> <td>901</td> <td>2010-02-10 13:51:01</td> <td>2010-02-10 13:51:01</td> <td>2010-02-10 13:51:06</td> <td>5</td> <td>ANSWERED</td> | Status                                          | User3 <803>       | 901         | 2010-02-10 13:51:01 | 2010-02-10 13:51:01 | 2010-02-10 13:51:06 | 5              | ANSWERED         |
| Call Logs         User3 <803>         900         2010-02-10 13:50:57         2010-02-10 13:50:58         1         ANSWERED           Segister Status         s         2010-02-10 13:36:57         2010-02-10 13:36:57         2010-02-10 13:36:58         1         ANSWERED           System Info         User2 <802>         900         2010-02-10 13:34:57         2010-02-10 13:34:59         2         ANSWERED           System         User2 <802>         900         2010-02-10 13:34:57         2010-02-10 13:34:41         1         ANSWERED           User2 <802>         900         2010-02-10 13:34:57         2010-02-10 13:34:43         2010-02-10 13:34:41         1         ANSWERED           User2 <802>         900         2010-02-10 13:29:32         2010-02-10 13:34:32         2010-02-10 13:34:32         2         ANSWERED           User2 <802>         900         2010-02-10 13:29:32         2010-02-10 13:29:34         0         NO ANSWER           User2 <802>         900         2010-02-10 13:29:32         2010-02-10 13:29:32         2010-02-10 13:29:34         0         NO ANSWER           User2 <802>         S         2010-02-10 13:19:27         2010-02-10 13:19:27         0         NO ANSWERED           10         S         2010-02-10 13:19:27         2010-02-10 13:17:09 <td>Å</td> <td></td> <td>s</td> <td>2010-02-10 13:51:01</td> <td></td> <td>2010-02-10 13:51:06</td> <td>0</td> <td>NO ANSWER</td>                          | Å                                               |                   | s           | 2010-02-10 13:51:01 |                     | 2010-02-10 13:51:06 | 0              | NO ANSWER        |
| s         2010-02-10 13:50:57         2010-02-10 13:34:57         2010-02-10 13:34:59         0         NO ANSWER           User2 <802>         900         2010-02-10 13:34:57         2010-02-10 13:34:59         2         ANSWERED           System Info         1         User2 <802>         900         2010-02-10 13:34:57         2010-02-10 13:34:59         0         NO ANSWER           System         User2 <802>         900         2010-02-10 13:34:40         2010-02-10 13:34:32         2         ANSWERED           User2 <802>         900         2010-02-10 13:34:40         2010-02-10 13:34:32         2         ANSWERED           User2 <802>         900         2010-02-10 13:29:32         2010-02-10 13:29:34         0         NO ANSWER           test         s         2010-02-10 13:29:32         2010-02-10 13:29:34         0         NO ANSWER           vest         s         2010-02-10 13:29:32         2010-02-10 13:29:34         0         NO ANSWER           vest         s         2010-02-10 13:29:32         2010-02-10 13:29:34         0         NO ANSWER           vest         s         2010-02-10 13:19:27         2010-02-10 13:19:27         0         NO ANSWERED           vest         s         2010-02-10 13:19:17:33         2010-02-10                                                                                                    | Call Logs                                       | User3 <803>       | 900         | 2010-02-10 13:50:57 | 2010-02-10 13:50:57 | 2010-02-10 13:50:58 | 1              | ANSWERED         |
| Wegister Status         User/2 <802>         900         2010-02-10 13:34:57         2010-02-10 13:34:59         2         ANSWERED           System Info         user/2 <802>         900         2010-02-10 13:34:57         2010-02-10 13:34:59         2         ANSWERED           System         user/2 <802>         900         2010-02-10 13:34:40         2010-02-10 13:34:59         0         NO ANSWERED           User/2 <802>         900         2010-02-10 13:34:40         2010-02-10 13:34:32         2         ANSWERED           User/2 <802>         900         2010-02-10 13:29:32         2010-02-10 13:29:32         2010-02-10 13:29:34         0         NO ANSWERED           s         2010-02-10 13:29:32         2010-02-10 13:29:32         2010-02-10 13:29:34         0         NO ANSWERED           test         s         2010-02-10 13:29:32         2010-02-10 13:29:34         0         NO ANSWERED           '6643591>         s         2010-02-10 13:29:32         2010-02-10 13:19:27         0         NO ANSWERED           '88         2010-02-10 13:19:27         2010-02-10 13:19:27         0         NO ANSWERED         NO ANSWERED           '80         2010-02-10 13:19:27         2010-02-10 13:17:33         2010-02-10 13:17:33         2010-02-10 13:17:47         14         ANS                                                                                                    | And 5 1 1 5 5 1                                 |                   | s           | 2010-02-10 13:50:57 |                     | 2010-02-10 13:50:58 | 0              | NO ANSWER        |
| s         2010-02-10 13;34:37         2010-02-10 13;34:59         0         NO ANSWER           System         User2 <802>         900         2010-02-10 13;34:40         2010-02-10 13;34:41         1         ANSWERED           System         User2 <802>         900         2010-02-10 13;34:40         2010-02-10 13;34:32         2         ANSWERED           User2 <802>         900         2010-02-10 13;29:32         2010-02-10 13;29:34         2         ANSWERED           test         2010-02-10 13;29:32         2010-02-10 13;29:32         2010-02-10 13;29:34         0         NO ANSWERED           test         2010-02-10 13;29:32         2010-02-10 13;29:34         0         NO ANSWERED           test         2010-02-10 13;29:32         2010-02-10 13;29:34         0         NO ANSWERED           test         2010-02-10 13;29:32         2010-02-10 13;29:34         0         NO ANSWERED           700         2010-02-10 13;18:49         2010-02-10 13;19:27         0         NO ANSWERED           10ser/2 <802>         SiP/802         2010-02-10 13;18:49         2010-02-10 13;19:23         34         ANSWERED           10ser/2 <802>         SiP/802         2010-02-10 13;16:14         2010-02-10 13;17:39         2010-02-10 13;17:39         2010-02-10 13;17:39         201                                                                                                    | Register Status                                 | User2 <802>       | 900         | 2010-02-10 13:34:57 | 2010-02-10 13:34:57 | 2010-02-10 13:34:59 | 2              | ANSWERED         |
| System Info         User2 <802>         900         2010-02-10 13:34:40         2010-02-10 13:34:41         1         ANSWERED           System         User2 <802>         900         2010-02-10 13:34:29         2010-02-10 13:34:32         2010-02-10 13:34:32         2         ANSWERED           User2 <802>         900         2010-02-10 13:29:32         2010-02-10 13:29:32         2010-02-10 13:29:34         2         ANSWERED           isst         2010-02-10 13:29:32         2010-02-10 13:29:32         2010-02-10 13:29:34         0         NO ANSWERED           isst         2010-02-10 13:29:32         2010-02-10 13:29:34         0         NO ANSWERED           isst         2010-02-10 13:29:32         2010-02-10 13:29:34         0         NO ANSWERED           isst         2010-02-10 13:29:32         2010-02-10 13:19:27         0         NO ANSWERED           isst         2010-02-10 13:19:27         2010-02-10 13:19:27         0         NO ANSWERED           isst         2010-02-10 13:19:27         2010-02-10 13:19:27         2010-02-10 13:19:27         0         NO ANSWERED           isst         2010-02-10 13:16:12         2010-02-10 13:16:12         2010-02-10 13:16:12         2010-02-10 13:16:12         2010-02-10 13:16:12         2010-02-10 13:16:12         2010-02-10 13:16:12 <th< td=""><td></td><td></td><td>s</td><td>2010-02-10 13:34:57</td><td></td><td>2010-02-10 13:34:59</td><td>0</td><td>NO ANSWER</td></th<>    |                                                 |                   | s           | 2010-02-10 13:34:57 |                     | 2010-02-10 13:34:59 | 0              | NO ANSWER        |
| System         User2 <802>         900         2010-02-10 13:34:32         2010-02-10 13:34:32         2         ANSWERED           User2 <802>         900         2010-02-10 13:29:32         2010-02-10 13:29:32         2010-02-10 13:29:34         2         ANSWERED           test         s         2010-02-10 13:29:32         2010-02-10 13:29:34         0         NO ANSWER           test         s         2010-02-10 13:29:32         2010-02-10 13:29:34         0         NO ANSWERED           test         s         2010-02-10 13:29:32         2010-02-10 13:29:34         0         NO ANSWERED           test         s         2010-02-10 13:29:32         2010-02-10 13:19:27         0         NO ANSWERED           700         2010-02-10 13:19:27         2010-02-10 13:19:23         34         ANSWERED           700         2010-02-10 13:17:33         2010-02-10 13:17:33         2010-02-10 13:17:47         14         ANSWERED           User2 <802>         S         2010-02-10 13:16:14         2010-02-10 13:17:33         2010-02-10 13:17:09         S         ANSWERED           User2 <802>         900         2010-02-10 13:16:16         2010-02-10 13:16:16         2010-02-10 13:16:16         2010-02-10 13:16:16         2010-02-10 13:16:16:16         2010-02-10 13:16:16         2010-                                                                                                    | System Info                                     | User2 <802>       | 900         | 2010-02-10 13:34:40 | 2010-02-10 13:34:40 | 2010-02-10 13:34:41 | 1              | ANSWERED         |
| System         User/2 <802>         900         2010-02-10 13:29:32         2010-02-10 13:29:34         2         ANSWERED           test<br><6643591>         s         2010-02-10 13:29:32         2010-02-10 13:29:34         0         NO ANSWER           *8         2010-02-10 13:22:04         2010-02-10 13:22:09         2010-02-10 13:22:14         5         ANSWERED           *8         2010-02-10 13:18:49         2010-02-10 13:19:27         0         NO ANSWER           700         2010-02-10 13:18:49         2010-02-10 13:19:23         34         ANSWERED           700         2010-02-10 13:18:49         2010-02-10 13:19:23         34         ANSWERED           10er/2 <802>         SIP/802         2010-02-10 13:18:49         2010-02-10 13:17:33         2010-02-10 13:17:03         34         ANSWERED           10er/2 <802>         SIP/802         2010-02-10 13:16:14         2010-02-10 13:17:09         55         ANSWERED           0         000         2010-02-10 13:16:12         2         ANSWERED         NO ANSWER           0         000         2010-02-10 13:16:12         2         ANSWERED         NO ANSWERE           0         000         2010-02-10 13:16:10         2010-02-10 13:16:12         2         ANSWERED           0                                                                                                    |                                                 | User2 <802>       | 900         | 2010-02-10 13:34:29 | 2010-02-10 13:34:30 | 2010-02-10 13:34:32 | 2              | ANSWERED         |
| is         2010-02-10 13:29:32         2010-02-10 13:29:34         0         NO ANSWER           iost<br>-6643591>         is         2010-02-10 13:22:04         2010-02-10 13:22:14         5         ANSWERED           ''8         2010-02-10 13:19:27         2010-02-10 13:19:27         0         NO ANSWER           '00         2010-02-10 13:19:27         2010-02-10 13:19:27         0         NO ANSWERED           '00         2010-02-10 13:18:49         2010-02-10 13:19:27         0         NO ANSWERED           '00         2010-02-10 13:17:33         2010-02-10 13:17:33         2010-02-10 13:17:79         0         NO ANSWERED           User2 <802>         SIP/802         2010-02-10 13:16:14         2010-02-10 13:16:15         2010-02-10 13:17:09         S         ANSWERED           User2 <802>         900         2010-02-10 13:16:15         2010-02-10 13:16:15         2010-02-10 13:16:15         2010-02-10 13:16:15         2010-02-10 13:16:15         2010-02-10 13:16:15         2010-02-10 13:16:15         2010-02-10 13:16:15         2010-02-10 13:16:15         2010-02-10 13:16:15         2010-02-10 13:16:15         2010-02-10 13:16:15         2010-02-10 13:16:15         2010-02-10 13:16:15         2010-02-10 13:16:15         2010-02-10 13:16:15         2010-02-10 13:16:15         2010-02-10 13:16:15         2010-02-10 13:16:15         2010-02-1                                                                                | System                                          | User2 <802>       | 900         | 2010-02-10 13:29:32 | 2010-02-10 13:29:32 | 2010-02-10 13:29:34 | 2              | ANSWERED         |
| test<br><6643591>         s         2010-02-10 13:22:0         2010-02-10 13:22:0         2010-02-10 13:22:14         5         ANSWERED           700         2010-02-10 13:19:27         2010-02-10 13:19:27         0         NO ANSWER           700         2010-02-10 13:18:49         2010-02-10 13:19:23         34         ANSWERED           100         2010-02-10 13:16:14         2010-02-10 13:17:33         2010-02-10 13:17:47         14         ANSWERED           User2 <802>         S         2010-02-10 13:16:14         2010-02-10 13:17:33         2010-02-10 13:17:09         55         ANSWERED           User2 <802>         900         2010-02-10 13:16:14         2010-02-10 13:16:14         2010-02-10 13:16:15         2010-02-10 13:16:15         2010-02-10 13:16:15         2010-02-10 13:16:15         2010-02-10 13:16:15         2010-02-10 13:16:15         2010-02-10 13:16:15         2010-02-10 13:16:15         2010-02-10 13:16:15         2010-02-10 13:16:15         2010-02-10 13:16:15         2010-02-10 13:16:15         2010-02-10 13:16:15         2010-02-10 13:16:15         2010-02-10 13:16:15         2010-02-10 13:16:15         2010-02-10 13:16:15         2010-02-10 13:16:15         2010-02-10 13:16:15         2010-02-10 13:16:15         2010-02-10 13:16:15         2010-02-10 13:16:15         2010-02-10 13:16:15         2010-02-10 13:16:15         2010-02-10 13:16:15         2010-02-1                                     |                                                 |                   | s           | 2010-02-10 13:29:32 |                     | 2010-02-10 13:29:34 | 0              | NO ANSWER        |
| *8         2010-02-10 13:19:27         2010-02-10 13:19:27         0         NO ANSWER           700         2010-02-10 13:18:49         2010-02-10 13:18:49         2010-02-10 13:19:23         34         ANSWERED           700         2010-02-10 13:17:33         2010-02-10 13:17:33         2010-02-10 13:17:37         14         ANSWERED           User2 <802>         SIP/802         2010-02-10 13:16:14         2010-02-10 13:17:39         55         ANSWERED           0         2010-02-10 13:16:15         2010-02-10 13:16:14         2010-02-10 13:17:09         0         NO ANSWERED           0         2010-02-10 13:16:15         2010-02-10 13:16:15         2010-02-10 13:16:16         2010-02-10 13:16:16         2010-02-10 13:16:15         2010-02-10 13:16:15         2010-02-10 13:16:15         2010-02-10 13:16:15         2010-02-10 13:16:15         2010-02-10 13:16:15         2010-02-10 13:16:15         2010-02-10 13:16:15         2010-02-10 13:16:15         2010-02-10 13:16:15         2010-02-10 13:16:15         2010-02-10 13:16:15         2010-02-10 13:16:15         2010-02-10 13:16:15         2010-02-10 13:16:15         2010-02-10 13:16:15         2010-02-10 13:16:15         2010-02-10 13:16:15         2010-02-10 13:16:15         2010-02-10 13:16:15         2010-02-10 13:16:15         2010-02-10 13:16:15         2010-02-10 13:16:15         2010-02-10 13:16:15         2010-02-10 13:16:15                                     |                                                 | test<br><6643591> | s           | 2010-02-10 13:22:04 | 2010-02-10 13:22:09 | 2010-02-10 13:22:14 | 5              | ANSWERED         |
| TO0         2010-02-10 13:16:49         2010-02-10 13:16:49         2010-02-10 13:17:33         34         ANSWERED           User2 <802>         SIP/802         2010-02-10 13:17:33         2010-02-10 13:17:33         2010-02-10 13:17:47         14         ANSWERED           User2 <802>         SIP/802         2010-02-10 13:16:14         2010-02-10 13:16:14         2010-02-10 13:17:09         55         ANSWERED           10ser2 <802>         900         2010-02-10 13:16:16         2010-02-10 13:16:16         2010-02-10 13:17:09         0         NO ANSWERED           User2 <802>         900         2010-02-10 13:16:10         2010-02-10 13:16:16         2010-02-10 13:16:16         20         ANSWERED           User3 <803>         s         2010-02-10 13:16:10         2010-02-10 13:16:12         0         NO ANSWER           User3 <803>         s         2010-02-10 13:16:10         2010-02-10 13:16:12         0         NO ANSWER           User3 <803>         s         2010-02-10 08:39:05         2010-02-10 08:39:06         0         NO ANSWER           User2 <802>         600         2010-02-10 08:39:05         2010-02-10 08:39:06         0         NO ANSWER           User2 <802>         600         2010-02-10 08:39:05         2010-02-10 08:39:06         0         NO ANSWER                                                                                                    |                                                 |                   | *8          | 2010-02-10 13:19:27 |                     | 2010-02-10 13:19:27 | 0              | NO ANSWER        |
| 700         2010-02-10 13:17:33         2010-02-10 13:17:33         2010-02-10 13:17:47         14         ANSWERED           User2 <802>         SIP/802         2010-02-10 13:16:14         2010-02-10 13:17:09         55         ANSWERED           5         2010-02-10 13:16:12         2010-02-10 13:16:14         2010-02-10 13:17:09         55         ANSWERED           700         2010-02-10 13:16:12         2010-02-10 13:16:12         2010-02-10 13:16:15         2010-02-10 13:16:15         2010-02-10 13:16:12         ANSWERED           User2 <802>         900         2010-02-10 13:16:10         2010-02-10 13:16:12         2         ANSWERED           User3 <803>         s         2010-02-10 13:16:10         2010-02-10 13:16:12         0         NO ANSWER           User3 <803>         s         2010-02-10 13:16:10         2010-02-10 13:16:12         0         NO ANSWER           User3 <803>         s         2010-02-10 13:16:10         2010-02-10 13:16:12         0         NO ANSWER           User3 <803>         s         2010-02-10 13:16:10         2010-02-10 13:16:12         0         NO ANSWER           User3 <803>         s         2010-02-10 03:39:05         2010-02-10 03:39:06         0         NO ANSWER           User2 <802>         000         2010-02-10 01:                                                                                                    |                                                 |                   | 700         | 2010-02-10 13:18:49 | 2010-02-10 13:18:49 | 2010-02-10 13:19:23 | 34             | ANSWERED         |
| User2 <802>         SIP/802         2010-02-10 13:16:14         2010-02-10 13:17:09         55         ANSWERED           s         2010-02-10 13:17:00         2010-02-10 13:17:09         0         NO ANSWER           700         2010-02-10 13:16:12         2010-02-10 13:16:12         2010-02-10 13:16:12         2         ANSWERED           User2 <802>         900         2010-02-10 13:16:12         2010-02-10 13:16:12         2         ANSWERED           User3 <803>         s         2010-02-10 13:16:10         2010-02-10 13:16:12         0         NO ANSWER           User3 <803>         s         2010-02-10 13:16:10         2010-02-10 13:16:12         0         NO ANSWER           User3 <803>         s         2010-02-10 08:39:05         2010-02-10 08:39:06         0         NO ANSWER           User3 <803>         s         2010-02-10 08:39:05         2010-02-10 08:39:06         0         NO ANSWER           User2 <802>         600         2010-02-10 01:25:57         2010-02-10 01:26:39         72         ANSWERED           User2 <802>         600         2010-02-10 01:25:50         2010-02-10 01:26:07         17         ANSWERED           User2 <802>         600         2010-02-10 01:25:07         2010-02-10 01:26:07         17         ANSWERED                                                                                                    |                                                 |                   | 700         | 2010-02-10 13:17:33 | 2010-02-10 13:17:33 | 2010-02-10 13:17:47 | 14             | ANSWERED         |
| s         2010-02-10 13:17:09         2010-02-10 13:17:09         0         NO ANSWER           700         2010-02-10 13:16:25         2010-02-10 13:16:25         2010-02-10 13:16:45         20         ANSWERED           User2 <802>         900         2010-02-10 13:16:10         2010-02-10 13:16:12         2         ANSWERED           User3 <803>         s         2010-02-10 13:16:10         2010-02-10 13:16:12         0         NO ANSWER           User3 <803>         s         2010-02-10 08:39:05         2010-02-10 08:39:06         0         NO ANSWER           User3 <803>         s         2010-02-10 08:39:05         2010-02-10 08:39:06         0         NO ANSWER           User3 <803>         s         2010-02-10 08:39:05         2010-02-10 08:39:06         0         NO ANSWER           User3 <802>         S         2010-02-10 08:39:05         2010-02-10 08:39:06         0         NO ANSWER           User2 <802>         600         2010-02-10 01:25:27         2010-02-10 01:26:39         72         ANSWERED           User2 <802>         600         2010-02-10 01:25:50         2010-02-10 01:26:07         17         ANSWERED                                                                                                    |                                                 | User2 <802>       | SIP/802     | 2010-02-10 13:16:14 | 2010-02-10 13:16:14 | 2010-02-10 13:17:09 | 55             | ANSWERED         |
| 700         2010-02-10 13:16:25         2010-02-10 13:16:25         2010-02-10 13:16:45         20         ANSWERED           User2 <802>         900         2010-02-10 13:16:10         2010-02-10 13:16:12         2         ANSWERED           s         2010-02-10 13:16:10         2010-02-10 13:16:12         0         NO ANSWER           User3 <803>         s         2010-02-10 08:39:05         2010-02-10 08:39:06         0         NO ANSWER           600         2010-02-10 01:25:7         2010-02-10 01:25:7         2010-02-10 01:25:9         72         ANSWERED           User2 <802>         600         2010-02-10 01:25:7         2010-02-10 01:26:9         72         ANSWERED           User2 <802>         600         2010-02-10 01:25:7         2010-02-10 01:26:9         72         ANSWERED           User2 <802>         600         2010-02-10 01:25:7         2010-02-10 01:26:9         72         ANSWERED                                                                                                    |                                                 |                   | s           | 2010-02-10 13:17:00 |                     | 2010-02-10 13:17:09 | 0              | NO ANSWER        |
| User2 <802>         900         2010-02-10 13:16:10         2010-02-10 13:16:12         2         ANSWERED           s         2010-02-10 13:16:10         2010-02-10 13:16:12         0         NO ANSWER           User3 <803>         s         2010-02-10 03:39:05         2010-02-10 03:39:06         0         NO ANSWER           600         2010-02-10 01:25:27         2010-02-10 01:25:27         2010-02-10 01:25:07         17         ANSWERED           User2 <802>         600         2010-02-10 01:25:02         2010-02-10 01:25:07         17         ANSWERED                                                                                                    |                                                 |                   | 700         | 2010-02-10 13:16:25 | 2010-02-10 13:16:25 | 2010-02-10 13:16:45 | 20             | ANSWERED         |
| s         2010-02-10 13:16:10         2010-02-10 13:16:12         0         NO ANSWER           User3 <803>         s         2010-02-10 08:39:05         2010-02-10 08:39:06         0         NO ANSWER           5         2010-02-10 08:39:05         2010-02-10 08:39:06         0         NO ANSWER           600         2010-02-10 01:25:27         2010-02-10 01:25:27         2010-02-10 01:26:39         72         ANSWERED           User2 <802>         600         2010-02-10 01:25:20         2010-02-10 01:25:07         17         ANSWERED                                                                                                    |                                                 | User2 <802>       | 900         | 2010-02-10 13:16:10 | 2010-02-10 13:16:10 | 2010-02-10 13:16:12 | 2              | ANSWERED         |
| User3 <803>         s         2010-02-10 08:39:05         2010-02-10 08:39:06         0         NO ANSWER           s         2010-02-10 08:39:05         2010-02-10 08:39:06         0         NO ANSWER           600         2010-02-10 01:25:27         2010-02-10 01:25:27         2010-02-10 01:26:39         72         ANSWERED           User2 <802>         600         2010-02-10 01:25:07         2010-02-10 01:26:07         17         ANSWERED                                                                                                    |                                                 |                   | s           | 2010-02-10 13:16:10 |                     | 2010-02-10 13:16:12 | 0              | NO ANSWER        |
| s         2010-02-10 08:39:05         2010-02-10 08:39:06         0         NO ANSWER           600         2010-02-10 01:25:7         2010-02-10 01:25:7         2010-02-10 01:25:9         72         ANSWERED           User2 <802>         600         2010-02-10 01:25:50         2010-02-10 01:25:50         2010-02-10 01:25:50         72         ANSWERED           000         2010-02-10 01:25:50         2010-02-10 01:25:50         2010-02-10 01:25:50         72         ANSWERED                                                                                                    |                                                 | User3 <803>       | s           | 2010-02-10 08:39:05 |                     | 2010-02-10 08:39:06 | 0              | NO ANSWER        |
| 600         2010-02-10 01:25:27         2010-02-10 01:25:27         2010-02-10 01:26:39         72         ANSWERED           User2 <802>         600         2010-02-10 01:25:50         2010-02-10 01:26:07         17         ANSWERED           000         2010-02-10 01:25:50         2010-02-10 01:25:50         2010-02-10 01:25:50         17         ANSWERED                                                                                                    |                                                 |                   | s           | 2010-02-10 08:39:05 |                     | 2010-02-10 08:39:06 | 0              | NO ANSWER        |
| User2 <802> 600 2010-02-10 01:25:50 2010-02-10 01:25:50 2010-02-10 01:26:07 17 ANSWERED                                                                                                    |                                                 |                   | 600         | 2010-02-10 01:25:27 | 2010-02-10 01:25:27 | 2010-02-10 01:26:39 | 72             | ANSWERED         |
|                                                                                                    |                                                 | User2 <802>       | 600         | 2010-02-10 01:25:50 | 2010-02-10 01:25:50 | 2010-02-10 01:26:07 | 17             | ANSWERED         |
|                                                                                                    |                                                 |                   | 000         | 0040 00 40 04-04-40 | 0040 00 40 04-04-40 | 0040 00 40 04:05:04 | ee             | ANOWEDED         |

This web page will display call logs

Call Logs Download

download the call logs file

• Call Logs Delete

delete the call logs file

## 4.2. Register Status

| SpoTel <sup>™</sup> by<br>Nicherons<br>Canada |                   |                   |               |        |                    |                 |     |
|-----------------------------------------------|-------------------|-------------------|---------------|--------|--------------------|-----------------|-----|
| · · ·                                         |                   |                   |               | Regis  | ter Status 🔅       |                 |     |
| A Home                                        | SIP Users Status  | IAX2 Users Status | SIP Trunks St | tatus  | IAX2 Trunks Status |                 |     |
| Basic                                         | SIP Users Status: |                   |               |        |                    |                 |     |
|                                               | - 825             | (Unsp             | ecified)      | D      | 0                  | Unmonitored     | - 2 |
| Inbound Control                               | 824               | (Unsp             | ecified)      | D      | 0                  | Unmonitored     |     |
|                                               | 823               | (Unsp             | ecified)      | D      | 0                  | Unmonitored     |     |
| Advanced                                      | 822               | (Unsp             | ecified)      | D      | 0                  | Unmonitored     |     |
| Statue                                        | 821               | (Unsp             | ecified)      | D      | 0                  | Unmonitored     |     |
| JIAIUS                                        | 820               | (Unsp             | ecified)      | D      | 0                  | Unmonitored     |     |
| Call Logs                                     | 819               | (Unsp             | ecified)      | D      | 0                  | Unmonitored     | 1   |
|                                               | 818               | (Unsp             | ecified)      | D      | 0                  | Unmonitored     |     |
| Dogietor Statue                               | 817               | (Unsp             | ecified)      | D      | 0                  | Unmonitored     |     |
| Megister Status                               | 816               | (Unsp             | ecified)      | D      | 0                  | Unmonitored     |     |
| Suctom Info                                   | 815               | (Unsp             | ecified)      | D      | 0                  | Unmonitored     |     |
| System mo                                     | 814               | (Unsp             | ecified)      | D      | 0                  | Unmonitored     |     |
| luctom                                        | 813               | (Unsp             | ecified)      | D      | 0                  | Unmonitored     |     |
| by stem                                       | 812               | (Unsp             | ecified)      | D      | 0                  | Unmonitored     |     |
|                                               | 811               | (Unsp             | ecified)      | D      | 0                  | Unmonitored     |     |
|                                               | 810               | (Unsp             | ecified)      | D      | 0                  | Unmonitored     |     |
|                                               | 809               | (Unsp             | ecified)      | D      | 0                  | Unmonitored     |     |
|                                               | 808               | (Unsp             | ecified)      | D      | 0                  | Unmonitored     |     |
|                                               | 807               | (Unsp             | ecified)      | D      | 0                  | Unmonitored     |     |
|                                               | 806               | (Unsp             | ecified)      | D      | 0                  | Unmonitored     |     |
|                                               | 805               | (Unsp             | ecified)      | D      | 0                  | Unmonitored     |     |
|                                               | 804               | (Unsp             | ecified)      | D      | 0                  | Unmonitored     |     |
|                                               | 803/803           | 192.1             | 68.1.105      | D      | 5060               | Unmonitored     |     |
|                                               | 802/802           | 192.1             | 68.1.110      | D      | 5060               | Unmonitored     |     |
|                                               | 29 sip peers [Mo  | onitored: 0 onlir | ne, 0 offli   | ine Un | monitored: 2 c     | online, 27 offi | ine |
|                                               | <u> </u>          |                   |               |        | *****              |                 | •   |
|                                               |                   |                   |               |        |                    |                 |     |

SpoTel® is a registered trademark of Nicherons Int'I Inc, Canada. All Rights Reserved.

In this page, you can check SIP/IAX Users or Trunks Status.

## 4.3. System Info

| SpoTel <sup>™</sup> by<br>Nicherons<br>Canada | Sustan Information 1                                                      |
|-----------------------------------------------|---------------------------------------------------------------------------|
| Home                                          | General Resources                                                         |
| Basic<br>Inbound Control                      | OS Version:<br>Linux IP PBX 2.6.22.18                                     |
| Advanced<br>Status                            | Uptime:<br>08:49:52 up 19:00,<br>Load Average: 0.00, 0.00, 0.00           |
| Call Logs                                     | Asterisk & GUI Build:<br>Asterisk 1.4.4<br>SpoTel® v3.0.6                 |
| System Info<br>System                         | Server Date & TimeZone:<br>Thu, 11 Feb 2010 08:49:52 +0800<br>Synchronize |
|                                               | Hostname:<br>IPPBX                                                        |

In this page it will display nonce system info

## **Chapter5 System Management**

## 5.1. Network and Country; Time Settings

| Network & Cou                                                              | untry Settings 🦚                                                                   |
|----------------------------------------------------------------------------|------------------------------------------------------------------------------------|
| WAN Port SETUP                                                             |                                                                                    |
| IP Assign:<br>Hostname:<br>IP address:<br>Subnet mask:<br>Gateway:<br>DNS: | Static     IPPBX       92.168.1.100       255.0.0.0       92.168.1.1       8.8.8.8 |
| LAN Port Setup                                                             |                                                                                    |
| IP address:                                                                | 192.168.10.100                                                                     |
| Subnet mask:                                                               | 255.255.255.0                                                                      |
| Country setting                                                            |                                                                                    |
| Tone Zone: US - Ur                                                         | nited States                                                                       |
| Save                                                                       | Cancel                                                                             |

On this page you can set WAN, LAN interface information and country.

IP Assign: Tone Zone: you can select STATIC, DHCP and PPPoE three mode Set your Country, and use the Country Tone

## System -> Time Settings

|      | NTP Settings 💠                                  |  |
|------|-------------------------------------------------|--|
| Tin  | ne Settings                                     |  |
|      | NTP     Manual Time Set                         |  |
|      | NTP: pool.ntp.org                               |  |
|      | Time Zone: (GMT-05:00)Easterm Time(U.S.&Canada) |  |
|      |                                                 |  |
|      |                                                 |  |
|      |                                                 |  |
|      |                                                 |  |
|      |                                                 |  |
|      |                                                 |  |
| NTP: | Set NTP server address.                         |  |

NTP:Set NTP server address.Time Zone:Set your Time ZoneManual:Set your PBX time & date manually

## 5.2. DDNS

| I                                                 | DDNS 💠 |
|---------------------------------------------------|--------|
| Dyndns.org DDN                                    | S      |
| DDNS Enable:<br>Username:<br>Password:<br>Domain: |        |
|                                                   | Save   |

On this page, you can set DDNS reference.

Notice: Enter your account info from dyndns.org

## 5.3. Management

| SpoTel <sup>TM</sup> by<br>Nicherons<br>Canada | Management                                                                             |
|------------------------------------------------|----------------------------------------------------------------------------------------|
| Home                                           |                                                                                        |
| Basic                                          |                                                                                        |
| Inbound Control                                | Enter New Password:                                                                    |
| Advanced                                       | Retype New Password:                                                                   |
| Status                                         | Apply                                                                                  |
| System                                         |                                                                                        |
| Network&Country                                | (Show Advanced Options)                                                                |
| DDNS                                           |                                                                                        |
| Aanagement                                     |                                                                                        |
| 🚰 Backup                                       |                                                                                        |
| 0 Update                                       |                                                                                        |
|                                                |                                                                                        |
|                                                |                                                                                        |
|                                                |                                                                                        |
|                                                |                                                                                        |
|                                                |                                                                                        |
|                                                |                                                                                        |
|                                                |                                                                                        |
|                                                |                                                                                        |
|                                                |                                                                                        |
|                                                | SpoTel® is a registered trademark of Nicherons Int'l Inc, Canada. All Rights Reserved. |

On this page, you can change the administrator password (Default password: admin) And you can also set the advanced options about SIP and IAX2 protocol in the "Show Advanced Options" list, that is useful when you set connect two ippbx in different network.

## 5.4. Backup

| SpoTel <sup>TM</sup> by<br>Nicherons<br>Canada | Back       | up / Restore Configurat             | ions 🐠                                 | Activate Changes Lo                                                                    |
|------------------------------------------------|------------|-------------------------------------|----------------------------------------|----------------------------------------------------------------------------------------|
| Home                                           |            |                                     |                                        | Download: Download you selected the bac<br>to your PC. (Note: Pls don't change the bac |
| Basic                                          | Lis        | t of Configuration Ba               | ckups                                  | name.)                                                                                 |
| Inbound Control                                | S.No Name  | Date                                | Options                                |                                                                                        |
| Advanced                                       | 1 golden   | Feb 07, 2010                        | Restore Delete                         |                                                                                        |
| Status                                         |            |                                     |                                        |                                                                                        |
| System                                         |            |                                     |                                        |                                                                                        |
| Network&Country                                |            |                                     |                                        |                                                                                        |
| DDNS                                           |            |                                     |                                        |                                                                                        |
| Anagement 🍂                                    |            |                                     |                                        |                                                                                        |
| 🦰 Backup                                       |            |                                     |                                        |                                                                                        |
| 🔞 Update                                       |            |                                     |                                        |                                                                                        |
|                                                |            |                                     |                                        |                                                                                        |
|                                                |            |                                     |                                        |                                                                                        |
|                                                |            |                                     |                                        |                                                                                        |
|                                                |            | Take a Backup                       |                                        |                                                                                        |
|                                                | SpoTel® is | a registered trademark of Nicherons | Int'l Inc, Canada. All Rights Reserved | ł.                                                                                     |

On this page, clicking the "Take a Backup" button, you can backup nonce configuration

## 5.5. Upgrade

|                                                                                                    | Upgrade Package                          |
|----------------------------------------------------------------------------------------------------|------------------------------------------|
| And the second second s | Upgrade System Package                   |
| Basic                                                                                                    | Enter The Package Name:                  |
| nbound Control                                                                                                    | TFTP Server IP address:                  |
| Advanced                                                                                                    |                                          |
| Status                                                                                                    | Update                                   |
| System                                                                                                    | Upload IVR Prompts                       |
| Network&Country                                                                                                    | Enter The Sound File Name: (* asm)       |
| DDNS                                                                                                    | Note: Please use .gsm format voice file. |
| Anagement Anagement                                                                                                    | TFTP Server IP address:                  |
| Backup                                                                                                    | Upload                                   |
| 🚴 Update                                                                                                    |                                          |
|                                                                                                    | Upload Backup File                       |
|                                                                                                    | Enter The Backup File Name:              |
|                                                                                                    | Note: Don't change the backup file name. |
|                                                                                                    | TFTP Server IP address:                  |
|                                                                                                    | Upload                                   |

SpoTel® is a registered trademark of Nicherons Int'l Inc, Canada. All Rights Reserved.

In this page you can upgrade system package

- Enter The Package Name Set system package name
- TFTP Server IP address Set TFTP server IP

How to upgrade:

Please visit our website ( <u>www.nicherons.com/download.html</u> ) to find out the latest available firmware. The upgrade is automatically when entering the package name and our server info.

Run the TFTP server, you will see below:

| Upgrade System Package  |                      |  |  |
|-------------------------|----------------------|--|--|
| Enter The Package Name: | spotel-v307          |  |  |
| TFTP Server IP address: | nicherons.dyndns.org |  |  |
|                         |                      |  |  |
|                         | Update               |  |  |

Enter the configuration page, then upgrading page;

Enter The Package Name, hereby it's spotel-pbx-v3.0.7 Enter TFTP Server IP address, hereby it's 192.168.1.132

After done, click Update to update, then the system will reboot automatically. (Note: the upgrading will set your system as default, please make backup before you do it.)

## **Chapter6 Operating Instruction**

## 6.1 How to link the IP PBX to the interwork

#### With Router

If your office access the public network with router, you can put the IPPBX behind the router. You should connect the Wan port of the IPPBX to the Lan ports of the router, and you also can connect HUB or Switch to the Lan ports of the IPPBX to let some PC or IP Phone to access the public network.

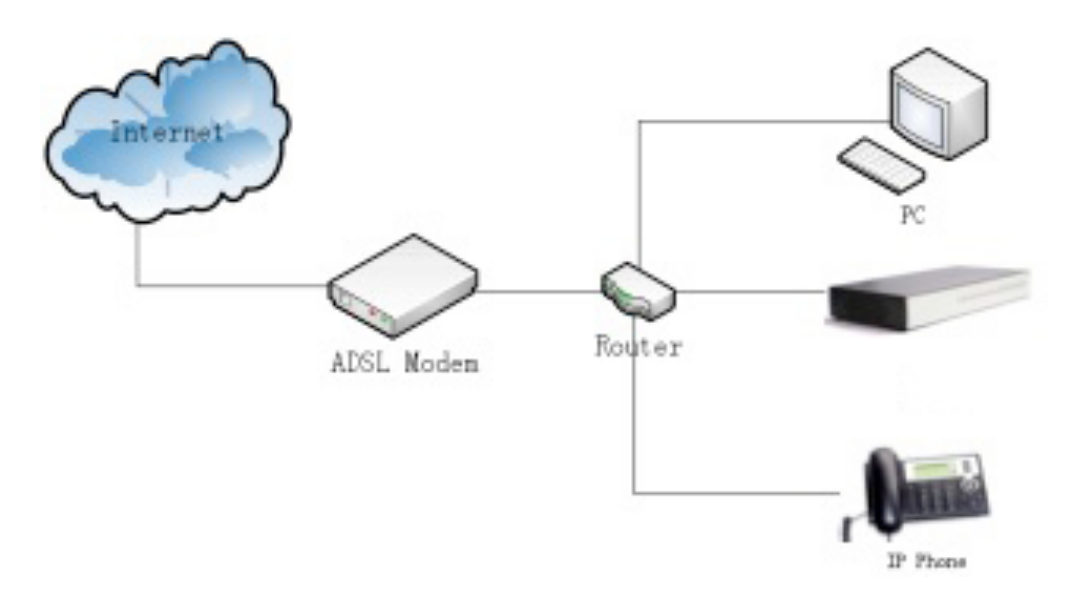

#### Without Router

If you have the public IP and want the IPPBX access the public network directly without router, then you should connect the Wan port of the IPPBX to the public network and connect HUB or Switch to the Lan ports of the IPPBX to let your PC access the public network..(If you want to access the public network through Modem, then you should use the PPPOE function of the IPPBX and let the IPPBX dial-up to connect the public network)

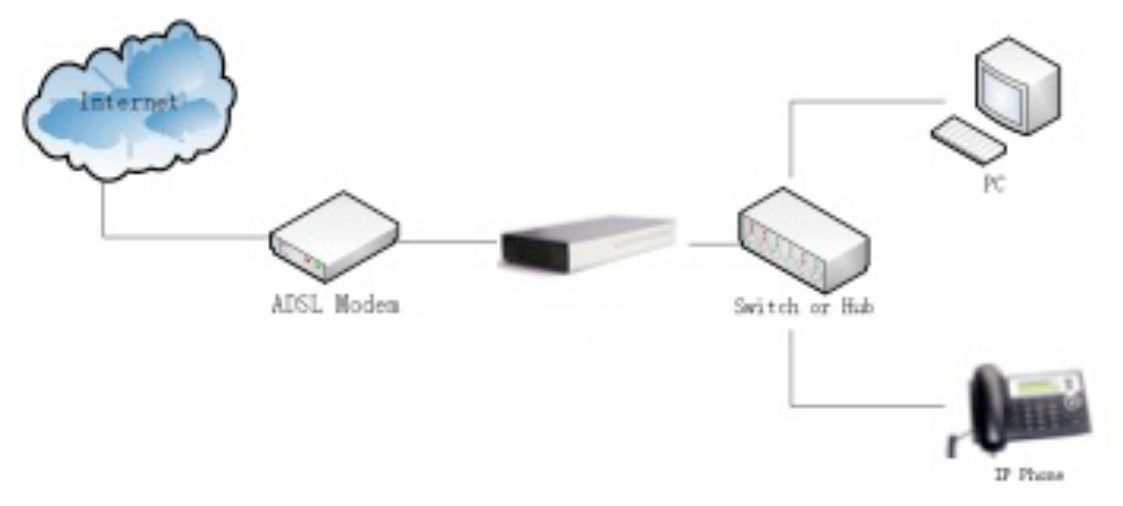

#### 6.2 Log in to the system

After connecting the ippbx to the local area network. Launch the web browser on a computer that is in this local area network. Enter the IP address for the system (default: Wan port IP address is http://192.168.1.100:9999, Lan port IP address is http://192.168. 10.100:9999). The start web page will appear like this:

| Please login | Login<br>Username: admin<br>Password: •••••<br>Login Logout |
|--------------|-------------------------------------------------------------|
|              |                                                             |

Enter Username and password (default username is admin, password is admin), then click login. Once the login is successful, the home page will be display:

| Home<br>Basic<br>Inbound Control |              |                  |
|----------------------------------|--------------|------------------|
| Advanced                         | ✓ Connected! |                  |
| Status                           | ۲ ø          | Login            |
| System                           |              | Username:        |
|                                  |              | Password:        |
|                                  | ÓŬ           | Login Logout     |
|                                  |              |                  |
|                                  |              |                  |
|                                  |              |                  |
|                                  | Reboot       | Factory Defaults |

With the SpoTel GUI, you can configure extensions, conference, voicemail, Outbound Routers and etc. Each page of the GUI has three columns:

The left column present all the options tab that you can program the system. Click the

tab to go this kind of option setting page.

The middle column contains the primary content for each page.

The right column of the user interface contains Tooltips. This area provides brief description for any options of the GUI

The home page is used for logoff, Reboot and Factory Defaults.

- Logout: To log out the SpoTel GUI.
- Reboot: Reboot the IPPBX08 system
- Factory Defaults: Restore all settings to factory default.
- Activate change: Made the change active for the current configuration after you make a configuration change on some page.

#### 6.3 How to make a internal call

Making internal calls are the base requirement for a telephony system. Below are the settings for this usage.

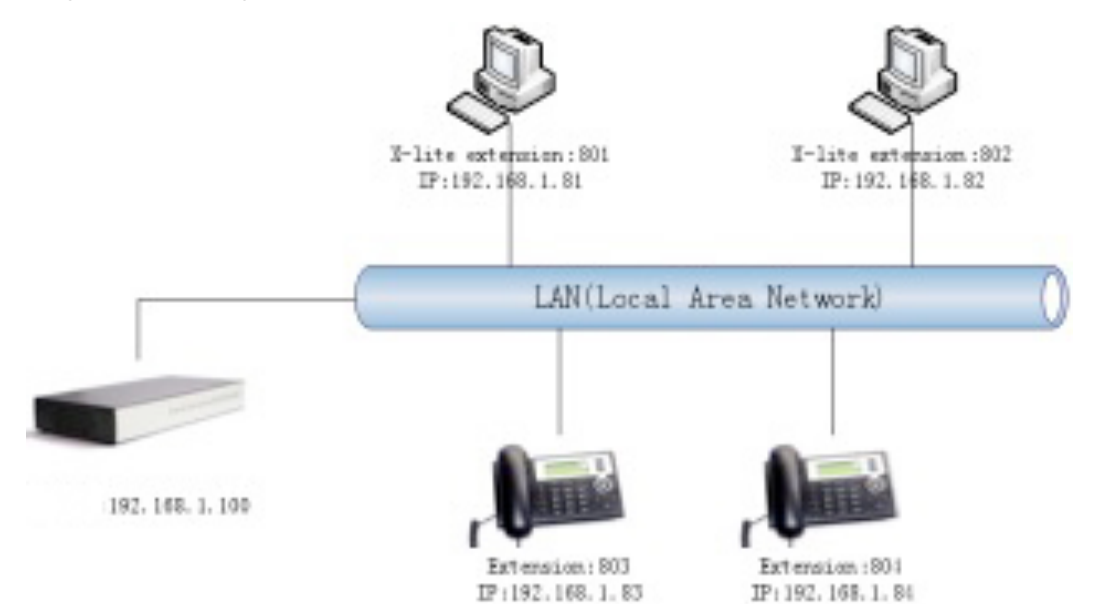

#### Set User

Users:

| Aome Home                                                                                 | Extensions:                                                                                                    | Extensions Setting                                                                                                    | In Directory: Check this option if the user is to be |
|-------------------------------------------------------------------------------------------|----------------------------------------------------------------------------------------------------|----------------------------------------------------------------------------------------------------|------------------------------------------------------|
| Basic<br>Extensions<br>Cutbound Routes<br>Inbound Control<br>Advanced<br>Status<br>System | BOT           801           802 User2           803 User3           804 User4           805 User5           806 User6           807 User7           808 User6           807 User7           808 User6           807 User7           808 User6           807 User10           811 User11           812 User12           813 User13           814 User14           815 User15           816 User16           817 User17           818 User18           819 User20           821 User21           823 User22           823 User24           825 User25 | Extensions Setting         Extension:         Name:         Password:         Caller ID:         VM Password:         Mail Box:         E-mail:         Analog Phone: No Analog lines detected.         Dial Plan:         Dial Plan:         Voicemail         Call Waiting         3-Way Calling         NAT         Pickup Group         Trfc2833         DTMFMode | listed in the telephone directory.                   |

There are 30 default users, the extensions number are 801~830. You could add more if needed.

Set user, Extension is 803

Name, Password and Caller ID, etc.....

Select Dial Plan is DialPlan1

Set Extension 804 as the same way

Use a IP Phone based SIP protocol registered with the user.

Then you can use 803 call 804 successfully.

#### 6.4 How to make a outbound call

To make an outbound call, we need to add a trunk first. There are two types of Trunk: Analog Ports: FXO ports of IPPBX08, connect to local PSTN VoIP Trunk: SIP or IAX trunk, connect to remote SIP/IAX server I am using IPPBX08, the port1-4 are configured as FXO ports, port5-8 are configured as FXS ports. When a port is configured as FXO port, the corresponding LED shows RED. When a port is configured as FXS port, the corresponding LED shows GREEN.

#### What are FXO and FXS?

**FXS** (Foreign eXchange Station) is an interface which drives a telephone or FAX machine. FXS interfaces get phones plugged into them, delivery battery, and provide ringing. FXS interfaces are signalled with FXO signalling. **FXO** (Foreign eXchange Office) is an interface that connects to a phone line. They supply your PBX with access to the public telephone network. FXO interfaces use FXS signalling. FXS interfaces allow you to hook telephones to your PBX, and FXO interfaces allow you to connect your PBX to real analog phone lines.

## Make call via PSTN trunk

You can use the FXO trunking to make outgoing call via your local PSTN line. The set up is as per below:

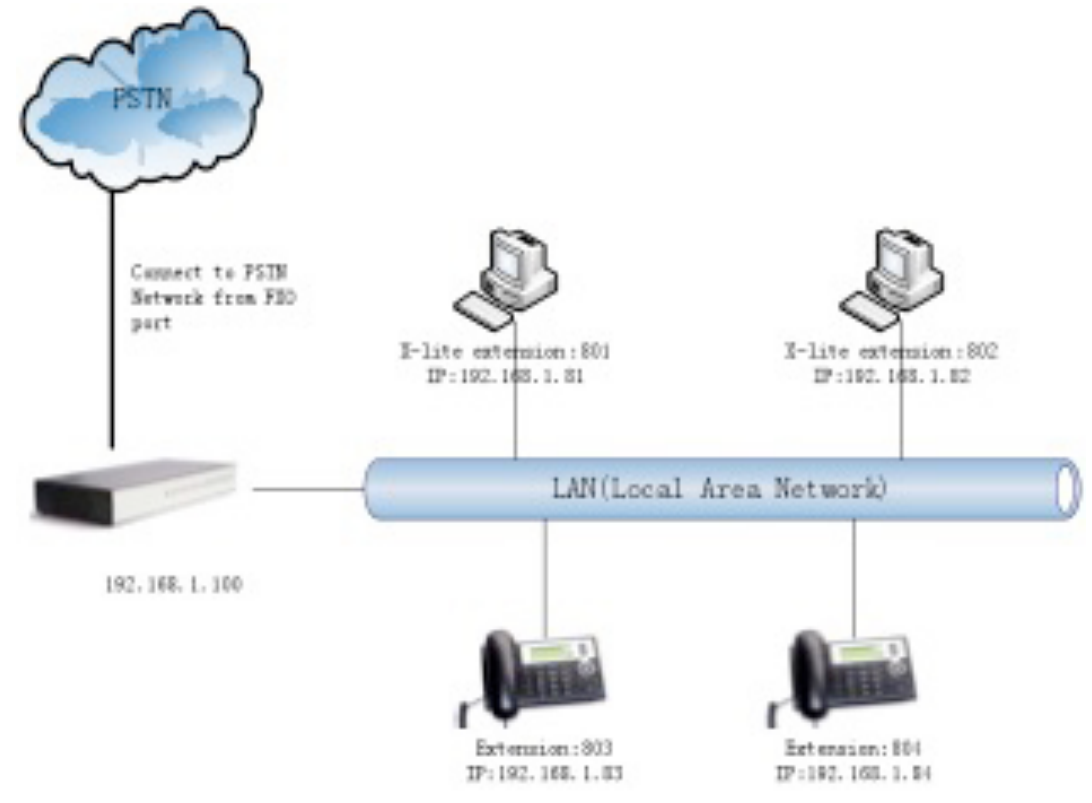

#### Add Analog Trunk

Trunks -> Add a Trunk:

| SpoTel <sup>TM</sup> by<br>Nicherons<br>Canada                                                      |                                                | Tru           | nk 🌣                                                                                                    |   |
|----------------------------------------------------------------------------------------------------|------------------------------------------------|---------------|----------------------------------------------------------------------------------------------------|---|
| Basic<br>Extensions<br>Trunks<br>Outbound Routes<br>Inbound Control<br>Advanced<br>Status<br>System | Provider Type:<br>Analog Trunk<br>Custom Trunk | Add<br>Lines: | Trunk  Analog Port #1 Analog Port #2 Analog Port #3 Analog Port #4 Analog Port #5 Analog Port #5 Analog Port #6  Save Cancel | X |

#### Add Outbound Routers

In Outbound Routers -> add a Dial rule as below Dial Rules

| SpoTel™ by<br>Nicherons<br>Canada | Dial Rules 🔹                                                                                                    |
|-----------------------------------|----------------------------------------------------------------------------------------------------|
| Home                              | List of DialPlans:                                                                                                   |
| Basic                             | DialPlan1 - New Delete                                                                                               |
| Extensions                        |                                                                                                    |
| 煮 Trunks                          | List of Dial Rules: Add a Dial Rule                                                                                  |
| Outbound Routes                   | S.No. RuleName Dial Pattern Call Using Ontions                                                                       |
| Inbound Control                   | Rule Name: Nicherons_Outcall                                                                                         |
| Advanced                          | Place this call through : Ports 1,2,3,4,5,6,7,8 -                                                                    |
| Status                            | Analog fallback : None                                                                                               |
| System                            | Dialing Rules : If the number begins with 9 and<br>followed by ( 	☑ more than) 3 digits<br>(define a custom pattern) |
|                                   | Delete 1 digits from the front and auto-add digit before dialing Save Cancel                                         |

In the example, we have now added a Dial rule "Nicherons\_Outcall" in the "DialPlan1". As we can see from the dialing rule of "Nicherons\_Outcall", all numbers start with 9 will be cut the first digit ('9') and sent to PSTN (port3 or port4).

#### **Choose Dial Plan for extensions:**

On the User page, edit the extensions to choose DialPlan1.

|                                                                                                    | Ex                                                                                                    | ttension Configuration 🧅                                                                                  |
|----------------------------------------------------------------------------------------------------|----------------------------------------------------------------------------------------------------|----------------------------------------------------------------------------------------------------|
| Home                                                                                                | Extensions:                                                                                                    | Extensions Setting                                                                                        |
| Basic<br>Extensions<br>Trunks<br>Outbound Routes<br>Inbound Control<br>Advanced<br>Status<br>System | 801<br>802 User2<br>803 User3<br>804 User4<br>805 User5<br>806 User6<br>807 User7<br>808 User8<br>809 User10<br>811 User10<br>811 User11<br>812 User12<br>813 User13<br>814 User14<br>815 User14<br>815 User15<br>816 User16<br>817 User17<br>818 User18<br>819 User17<br>818 User19<br>820 User20<br>821 User21<br>822 User22<br>823 User23<br>824 User24<br>825 User25 | Extension: 809   Name: User9   Password: 809   Caller ID: 809   Caller ID: 809   Caller ID: 809   E-mail: |

After we have done above, in the extension we can dial 9 + local number to dial out via PSTN line.

## Make call via VoIP trunk

Via the voip trunking we can dial call via the voip service to reduce our cost when making international calls.

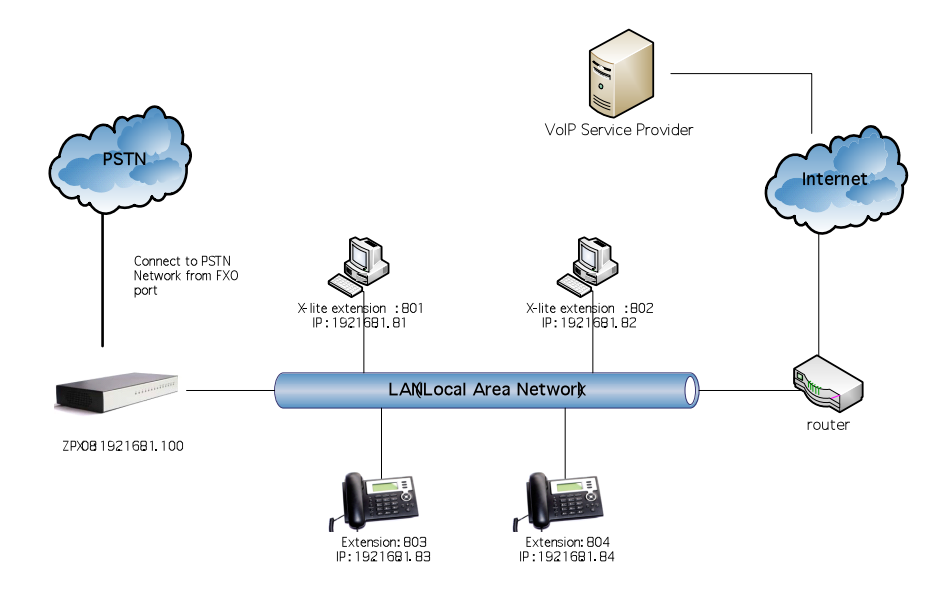

Add VoIP service provider

Trunk -> Add a Trunk: Add a Custom Trunk.

| SpoTel <sup>TM</sup> by<br>Nicherons<br>Canada  |                                                | Trunk 🗢                                                             |
|-------------------------------------------------|------------------------------------------------|---------------------------------------------------------------------|
| Zenome                                          |                                                | Edit Trunk X                                                        |
| Basic<br>Extensions<br>Trunks                   | Provider Type:<br>Analog Trunk<br>Custom Trunk | Comment: Nicherons<br>Protocol: SIP  Register:  Host: 192,168,1,101 |
| Inbound Control<br>Advanced<br>Status<br>System |                                                | Without Authentication Username: 1111 Password: ••••                |
|                                                 |                                                | Save Cancel<br>Add a Trunk                                          |

#### Add Dial Rule

In Dial Rules -> add a new calling rule as below *Dial Rules* 

| SpoTel <sup>TM</sup> by<br>Nicherons<br>Canada |                                                                  |
|------------------------------------------------|------------------------------------------------------------------|
|                                                | Dial Rules 🧄                                                     |
|                                                | List of DialPlans:                                               |
| Basic                                          | DialPlan1 - New Delete                                           |
| Extensions                                     |                                                                  |
| 🕵 Trunks                                       | List of Dial Rules: Add a Dial Rule                              |
| Cutbound Routes                                | S.No RuleName Dial Pattern Call Using Ontions                    |
| Inbound Control                                | Rule Name: Nicherons_Voip                                        |
| Advanced                                       | Place this call through : Custom - Nicherons -                   |
| 04-4                                           | Analog fallback : None 🗸                                         |
| Status                                         | Dialing Rules : If the number begins with 0 and                  |
| System                                         | followed by ( More than) 3 digits                                |
|                                                | (define a custom pattern)                                        |
|                                                | Delete 1 digits from the front and auto-add digit before dialing |
|                                                |                                                                  |
|                                                | Save Cancel                                                      |
|                                                |                                                                  |

Now we have added a new calling rule "Nicherons\_VoIP" in the "DialPlan1".

As we can see from the "Nicherons\_VoIP" dialing rule, all numbers start with 0 will be cut the first one digits ('0') and sent to my sip service provider.

The "Nicherons\_Out" is in the same DialPlan1. Since we have added this dial plan to the extensions in above, we don't need to add dial plan again.

So when we have added two calling rules, any call start with 9 will be route to PSTN, and call starts with 0 will be route to VoIP.

## 6.5 How to make an incoming call

Add an Incoming call.

| SpoTel <sup>TM</sup> by<br>Nicherons<br>Canada | Incoming Calle                       |
|------------------------------------------------|--------------------------------------|
| Hama                                           |                                      |
|                                                | x                                    |
| Basic                                          |                                      |
| Inbound Control                                | Route All Unmatched incoming calls - |
| Pinbound Routes                                | from Trunk Ports 1,2,3,4,5,6,7,8 -   |
| S= IVR                                         | Destination 802 User2                |
| K Prompts                                      | Save Cancel                          |
| 🍣 Ring Groups                                  |                                      |

Select Route "All Unmatched incoming calls"

From provider "Port 1,2,3,4,5,6,7,8"

To extension "Extension 802" (here, you can select a extension, an IVR, TimeRule or others)

Then, if there is incoming call from any analog phone lines, the extension 802 will ring.

## 6.6 How to Set an incoming call to IVR based time rule

#### Add record a custom voice

Record -> Record a new voice

| SpoTel <sup>™</sup> by<br>Nicherons<br>Canada |        |                          |                         |              |      |        |
|-----------------------------------------------|--------|--------------------------|-------------------------|--------------|------|--------|
|                                               |        | Record                   | Voices For              | Custom IVR   | φ    |        |
| Home                                          |        |                          | List of Recorded voices |              |      |        |
| Basic                                         | S.No   | Name                     |                         | Opt          | ions |        |
| Inbound Control                               | 1      | closed.gsm               |                         | Record Again | Play | Delete |
|                                               | 2      | welcome.gsm              |                         | Record Again | Play | Delete |
| Inbound Routes                                |        |                          | Record a new Vo         | pice         |      | X      |
| Ste IVR                                       |        |                          |                         |              |      |        |
| IVR Prompts                                   | File N | ame:                     | Welcome                 |              |      |        |
|                                               | Exten  | sion used for recording: | 801                     | •            |      |        |
|                                               |        |                          |                         |              |      |        |
| Advanced                                      |        |                          | Hecord                  | Cancel       |      |        |
| Status                                        |        |                          |                         |              |      |        |
| System                                        |        |                          |                         |              |      |        |
|                                               |        |                          |                         |              |      |        |
|                                               |        |                          |                         |              |      |        |
|                                               |        |                          |                         |              |      |        |
|                                               |        |                          |                         |              |      |        |
|                                               |        |                          |                         |              |      |        |
|                                               |        |                          |                         |              |      |        |
|                                               |        |                          |                         |              |      |        |
|                                               |        |                          | Record a new            | voice        |      |        |
| Set the record name is                        | s "We  | lcome"                   |                         |              |      |        |
| Choose a extension us                         | sed fo | or recording, here       | we use EXT              | Г 801        |      |        |

Click Record button

Then, the extension 801 will ring

Pick up the phone record "Welcome" message

Then hangup and finish the record .

Use the same way to record "Closing" message

| SpoTel™ by<br>Nicherons<br>Canada |                                                  |                                  |
|-----------------------------------|--------------------------------------------------|----------------------------------|
|                                   | Record Voices                                    | For Custom IVR 🚸                 |
| Home                              | List of R                                        | ecorded voices                   |
| Basic                             | S.No Name                                        | Options                          |
| Inbound Control                   | 1 closed.gsm                                     | Hecord Again Play Delete         |
| Notes Inbound Routes              | 2 welcome.gsm                                    | Record Again Play Delete         |
|                                   |                                                  |                                  |
|                                   |                                                  |                                  |
| NR Prompts                        |                                                  |                                  |
| 🍣 Ring Groups                     |                                                  |                                  |
| Advanced                          |                                                  |                                  |
| Status                            |                                                  |                                  |
| Svetom                            |                                                  |                                  |
| System                            |                                                  |                                  |
|                                   |                                                  |                                  |
|                                   |                                                  |                                  |
|                                   |                                                  |                                  |
|                                   |                                                  |                                  |
|                                   |                                                  |                                  |
|                                   | Becord a                                         | a new voice                      |
|                                   | 100014                                           |                                  |
| Add a Ring Group                  | 0                                                |                                  |
| Ring Group -> New Rin             | ng Group                                         |                                  |
| ● SpoTel <sup>™</sup> by          |                                                  |                                  |
| Canada                            |                                                  |                                  |
| Home                              | Ring                                             | g Groups 🔅                       |
| 20 Home                           | Add Ring Group                                   | x                                |
| Basic                             | Name: tech                                       | Strategy: Ring all               |
| Inbound Control                   | IAX2/801                                         | ← SIP/805 User5                  |
| 1 Inbound Routes                  | SIP/802 User2                                    | SIP/806 User6                    |
| P 11/2                            | SIP/803 User3                                    | → SIP/807 User7                  |
| <b>M</b> IVR                      | SIP/804 0ser4                                    | SIP/808 User8<br>SIP/809 User9   |
| IVR Prompts                       |                                                  | SIP/810 User10                   |
| Sing Groups                       |                                                  | SIP/811 User11<br>SIP/812 User12 |
| Advanced                          | Ring Group Members                               | Available Channels               |
| Auvanueu                          | Extension for this r                             | ing group(Option) :              |
| Status                            | Ring (each/all) for                              | these many seconds : 20          |
| System                            | If not answered                                  |                                  |
|                                   | ◯ Goto an Extension                              |                                  |
|                                   | Goto an Extension Voicemail     Goto a BingCrown | IVR working time 💌               |
|                                   | <ul> <li>Goto an IVR menu</li> </ul>             |                                  |
|                                   | ○ HangUp                                         |                                  |
|                                   |                                                  |                                  |
|                                   | Sav                                              | Cancel                           |
|                                   |                                                  |                                  |

Example:

Name the ring group "tech"

Choose the group members whose extensions are "801. 802, 803, 804"

"if no answered", choose "goto IVR"-- "working time"

Click "Save" button

| SpoTel <sup>TM</sup> by<br>Nicherons<br>Canada |      |            | Ring G                    | roups 💠                  |                                | Activate Changes Logout<br>Hangup: Hangup the call if the ringroup no answ |
|------------------------------------------------|------|------------|---------------------------|--------------------------|--------------------------------|----------------------------------------------------------------------------|
| Basic                                          |      |            | List of F                 | Ring Groups              |                                |                                                                            |
|                                                | S.No | Ring Group |                           |                          | Options                        |                                                                            |
| Inbound Control                                | 1    | tech       |                           |                          | Edit Delete                    |                                                                            |
| Inbound Routes                                 |      |            |                           |                          |                                |                                                                            |
| Star IVR                                       |      |            |                           |                          |                                |                                                                            |
| NR Prompts                                     |      |            |                           |                          |                                |                                                                            |
| 🍣 Ring Groups                                  |      |            |                           |                          |                                |                                                                            |
| Advanced                                       |      |            |                           |                          |                                |                                                                            |
| Status                                         |      |            |                           |                          |                                |                                                                            |
| Suctor                                         |      |            |                           |                          |                                |                                                                            |
| oystem                                         |      |            |                           |                          |                                |                                                                            |
|                                                |      |            |                           |                          |                                |                                                                            |
|                                                |      |            |                           |                          |                                |                                                                            |
|                                                |      |            |                           |                          |                                |                                                                            |
|                                                |      |            |                           |                          |                                |                                                                            |
|                                                |      |            |                           |                          |                                |                                                                            |
|                                                |      |            |                           |                          |                                |                                                                            |
|                                                |      |            |                           |                          |                                |                                                                            |
|                                                |      |            | New                       | Ring Group               |                                |                                                                            |
|                                                |      | SpoTe      | el® is a registered trade | emark of Nicherons Int'l | nc, Canada. All Rights Reserve | d.                                                                         |

#### Set IVR

| IVR                                           |                                         |                               |
|-----------------------------------------------|-----------------------------------------|-------------------------------|
| SpoTel <sup>™</sup> by<br>Nicherons<br>Canada |                                         |                               |
|                                               |                                         | IVR 🌣                         |
| Home                                          | IVR Menu:                               | IVR Setting                   |
| Basic                                         | IVR – working time<br>IVR – closed time | Name: working time Extension: |
| Inbound Control                               |                                         | Welcome Massage               |
| 1 Inbound Routes                              |                                         | Please Select welcome         |
| P 11/25                                       |                                         | Dial other Extensions?        |
| <b>M</b> INK                                  |                                         | Keynress' Events              |
| K Prompts                                     |                                         | Key Action                    |
| Ring Groups                                   |                                         | 0 Goto Extension V 805 V      |
| Advanced                                      |                                         | 1 Goto Extension V 806 V      |
| Advanced                                      |                                         | 2 Goto RingGroup x Ltech x    |
| Status                                        |                                         |                               |
| System                                        |                                         |                               |
|                                               |                                         | 4 Disabled •                  |
|                                               |                                         | 5 Disabled -                  |
|                                               |                                         | 6 Disabled •                  |
|                                               |                                         | 7 Disabled •                  |
|                                               |                                         |                               |
|                                               |                                         |                               |
|                                               | New Delete                              | Save Cancel                   |
| Select IVR-working                            | time, Set welcome mas                   | ssage is "Welcome"            |

Set keypress' Events

Dial "0" go to extension 805 Dial "1" go to extension 806 Dial "2" go to ringgroup tech Click Save button

50

| SpoTel <sup>TM</sup> by<br>Nicherons<br>Canada |                    |                              |     |
|------------------------------------------------|--------------------|------------------------------|-----|
|                                                |                    | IVR 🌼                        |     |
| Home                                           | IVR Menu:          | IVR Setting                  |     |
| Basic                                          | IVR - working time | Name: closed time Extension: |     |
| Inbound Control                                | TVR – closed time  | Welcome Massage              |     |
| Nound Routes                                   |                    | Please Select closed         |     |
| star ivr                                       |                    | Dial other Extensions?       |     |
| K Prompts                                      |                    | Keypress' Events             |     |
|                                                |                    | Key Action                   |     |
| S Ring Groups                                  |                    | 0 Disabled 🔽                 |     |
| Advanced                                       |                    | 1 Disabled 🔹                 |     |
| Status                                         |                    | 2 Disabled •                 |     |
| Svstem                                         |                    | 3 Disabled 💌                 | -   |
|                                                |                    | 4 Disabled 💌                 |     |
|                                                |                    | 5 Disabled 🔹                 |     |
|                                                |                    | 6 Disabled •                 | 4   |
|                                                |                    | 7 Disabled •                 | Ŧ   |
|                                                |                    |                              |     |
|                                                |                    |                              |     |
|                                                | New Delete         | Save Can                     | cel |
|                                                | al time e          |                              |     |

Then set IVR-closed time Set welcome massage is "Closing"

If the Name Directory (Dial-by-Name) is enabled,

| Extension Configuration 🔅 |               |                    |  |  |  |  |  |
|---------------------------|---------------|--------------------|--|--|--|--|--|
| Extensions Setting        |               |                    |  |  |  |  |  |
|                           | Extension:    | 806                |  |  |  |  |  |
|                           | Name:         |                    |  |  |  |  |  |
|                           | Password:     | 806                |  |  |  |  |  |
|                           | Caller ID:    |                    |  |  |  |  |  |
|                           | VM Password:  | 806                |  |  |  |  |  |
|                           | E-mail:       |                    |  |  |  |  |  |
|                           | Analog Phone: | -                  |  |  |  |  |  |
|                           | Dial Plan:    | DialPlan1 _        |  |  |  |  |  |
|                           | Advance Optio | ns                 |  |  |  |  |  |
|                           | Voicemail     | Can Reinvite       |  |  |  |  |  |
|                           | SIP           |                    |  |  |  |  |  |
|                           | Call Waiting  | 🗹 3-Way Calling    |  |  |  |  |  |
| U                         | 🗹 NAT         | Pickup Group       |  |  |  |  |  |
|                           | Is Agent      | DTMFMode RFC2833 - |  |  |  |  |  |
|                           | Directory     |                    |  |  |  |  |  |

#### Add a Time Rule

Time Based Rules -> New Time Rule

| SpoTel <sup>TM</sup> by<br>Nicherons |                                               |   |
|--------------------------------------|-----------------------------------------------|---|
|                                      | Time Based Rules 💠                            |   |
| Home                                 | Edit Time Rule                                | X |
| Basic                                | Rule Name : Incoming (Ex: July4)              |   |
| Inbound Control                      | Time & Date Conditions                        |   |
| Advanced                             | Start Time: 09 • : 00 • End Time: 17 • : 30 • |   |
| Sperator                             | Start Day: Mon 🔻 End Day: Fri 💌               |   |
| Voicemail                            | Start Date: 01 - End Date: 31 -               |   |
| K Conferencing                       | Start Month: January 💌 End Month: December 💌  |   |
| Music on hold                        | Destination                                   |   |
| Call Parking                         | if time matches: VoiceMenu working time       |   |
|                                      | if time did not match: VoiceMenu closed time  |   |
|                                      | Save Cancel                                   |   |
| Follow Me                            |                                               |   |
| Sime Based Rules                     |                                               |   |
| Status                               |                                               |   |
| System                               |                                               |   |
|                                      |                                               |   |
|                                      | New Time Rule                                 |   |

Set a Rule Name, eg: incoming Set the Time & Date Conditions "If time matches" --- go to "working time" "If time not match" --- go to "closed time" Click the save button, saved the configuration

| SpoTel™ by<br>Nicherons<br>Canada |               |                     |             |
|-----------------------------------|---------------|---------------------|-------------|
|                                   |               | Time Based Rules 🔅  |             |
| Home                              |               |                     |             |
| Basic                             | S.No RuleName | List of Ring Groups | Options     |
| Inbound Control                   | 1 Incoming    |                     | Edit Delete |
| Advanced                          |               |                     |             |
| 🙀 Operator                        |               |                     |             |
| Voicemail                         |               |                     |             |
| onferencing                       |               |                     |             |
| Music on hold                     |               |                     |             |
| Call Parking                      |               |                     |             |
| A DISA                            |               |                     |             |
| Sollow Me                         |               |                     |             |
| Iime Based Rules                  |               |                     |             |
| Status                            |               |                     |             |
| System                            |               |                     |             |
|                                   |               |                     |             |
|                                   |               | New Time Rule       |             |

#### Add a Trunk

Trunks -> add a Trunk

| SpoTel <sup>TM</sup> by<br>Nicherons<br>Canada                                            |                                | Tru    | ınk 🌣                                                                                                    |   |
|-------------------------------------------------------------------------------------------|--------------------------------|--------|----------------------------------------------------------------------------------------------------|---|
|                                                                                           |                                | Edi    | t Trunk                                                                                                    | x |
| Basic<br>Extensions<br>Trunks<br>Outbound Routes<br>Inbound Control<br>Advanced<br>Status | Provider Type:<br>Analog Trunk | Lines: | <ul> <li>Analog Port #1</li> <li>Analog Port #2</li> <li>✓ Analog Port #3</li> <li>✓ Analog Port #4</li> <li>Analog Port #5</li> <li>Analog Port #6</li> </ul> |   |
| System                                                                                    |                                | Add    | Save Cancel                                                                                                    |   |

#### Add an incoming router

Inbound routers -> add an incoming rule

| Home<br>Basic   | Incoming Calls 🧐                     |
|-----------------|--------------------------------------|
| Inbound Control | Route All Unmatched incoming calls - |
| Inbound Routes  | from Trunk Ports 3,4                 |
| Advanced        |                                      |
| Status          |                                      |
| System          |                                      |

Select Route: All Unmatched incoming calls From provider: Ports 3, 4 To extension: incoming—Time Based Rule

| SpoTel™ by<br>Nicherons<br>Canada |      |                                                                                               |                               |                                                                                              |
|-----------------------------------|------|-----------------------------------------------------------------------------------------------|-------------------------------|----------------------------------------------------------------------------------------------|
| Home                              |      | Incoming Calls 🧅                                                                              |                               | Activate Changes         Logout           Lines: Individual lines of the PBX Ex: Analog Port |
| Deale                             |      | List of Incoming Call Rules                                                                   |                               | #3: The third analog port of the PBX.                                                        |
| Basic                             | S.No | Incoming Rule                                                                                 | Options                       |                                                                                              |
| Inbound Control                   | 1    | Route all unmatched incoming calls from provider 'Ports 3,4' to<br>'Incoming Time Based Rule' | Edit Delete                   |                                                                                              |
| Pinbound Routes                   |      |                                                                                               |                               |                                                                                              |
| Star IVR                          |      |                                                                                               |                               |                                                                                              |
| 🚳 IVR Prompts                     |      |                                                                                               |                               |                                                                                              |
| 🍣 Ring Groups                     |      |                                                                                               |                               |                                                                                              |
| Advanced                          |      |                                                                                               |                               |                                                                                              |
| Status                            |      |                                                                                               |                               |                                                                                              |
| System                            |      |                                                                                               |                               |                                                                                              |
|                                   |      |                                                                                               |                               |                                                                                              |
|                                   |      |                                                                                               |                               |                                                                                              |
|                                   |      |                                                                                               |                               |                                                                                              |
|                                   |      |                                                                                               |                               |                                                                                              |
|                                   |      |                                                                                               |                               |                                                                                              |
|                                   |      |                                                                                               |                               |                                                                                              |
|                                   |      | Add an Incoming Rule                                                                          |                               |                                                                                              |
|                                   |      | SpoTel® is a registered trademark of Nicherons Int'l Inc.                                     | . Canada, All Rights Reserved | L                                                                                            |

Then click Activate Changes, Made the change active for the current configuration

## 6.7 Link two IPPBX in the same network

The simplest case to link two IPPBX together in the same network. We start from this and then try to expand to different network.

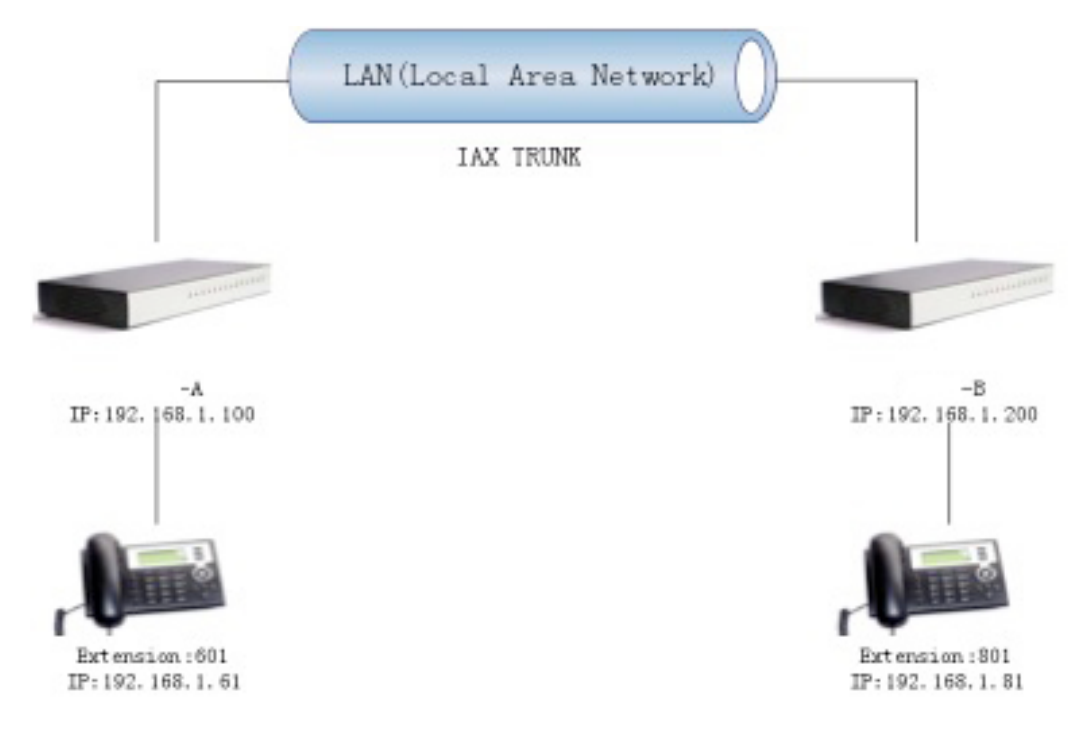

Below is the structure of how to link two IPPBX in the same LAN:

The method of connecting two IPPBX08 in different location is:

1) Register the IPPBX08-A as an extension in IPPBX08-B(via IAX2 trunk), so the extensions in IPPBX08-A can make calls to IPPBX08-B's extensions via this "special" trunk.

2) Use the reverse method in IPPBX08-B to register to IPPBX08-A. In above structure:

1) An ip phone registers to IPPBX08-A as an extension 601.

2) An ip phone registers to IPPBX08-B as an extension 801.

3) All the extensions under IPPBX08-A are in the format 6XX.

4) All the extensions under IPPBX08-B are in the format 8XX

5) Extensions under IPPBX08-A can make calls to extension under IPPBX08-B use format 8XX.

6) Extensions under IPPBX08-B can make calls to extension under IPPBX08-A use format 6XX.

7) The two IPPBX08 links each other via IAX2 trunk.

#### Step 1: Set up a extension 699 in IPPBX08-A

| Extension: | 699   | ; Phone number of this extension |
|------------|-------|----------------------------------|
| Name:      | IPPBX | (08B_Users ;                     |
| Password:  | 699   | ;IAX2 Log on password            |
| Caller ID: | 699   | ; Caller ID                      |
|            |       |                                  |

Advance Options: Select IAX protocol

#### Step 2: Set up an IAX trunk in IPPBX08-B to link to IPPBX08-A via this

#### IPPBX08B\_Users extension.

.

In the page Trunks--> Add a Trunk

| ● SpoTel™ by<br>● Nicherons<br>Canada |                                | Trunk 🗅                                                     |
|---------------------------------------|--------------------------------|-------------------------------------------------------------|
| Home                                  |                                |                                                             |
| Basic<br>Extensions<br>Trunks         | Provider Type:<br>Analog Trunk | Comment: Call_phoneA Protocol: IAX  Register:               |
| Outbound Routes                       | Coston Hunk                    | Host: 192.168.1.100<br>Without Authentication Username: 699 |
| Status<br>System                      |                                | Password: •••                                               |
| ······                                |                                |                                                             |
|                                       |                                |                                                             |
|                                       |                                | Save Cancel                                                 |

**Step 3:** Set Dial Rule in IPPBX08-B, all calls start with 6 will be sent to IPPBX08-A. In the page: Outbound Routers --> Add a Dial Rule

| SpoTel <sup>TM</sup> by<br>Nicherons<br>Canada |                                                                                                    |
|------------------------------------------------|----------------------------------------------------------------------------------------------------|
|                                                | Dial Rules 👳                                                                                           |
| A Home                                         | List of DialPlans:                                                                                     |
| Basic                                          | DialPlan2 - New Delete                                                                                 |
| Extensions                                     |                                                                                                    |
| 🕵 Trunks                                       | List of Dial Rules: Add a Dial Rule                                                                    |
| Cutbound Routes                                | x                                                                                                    |
| Inbound Control                                | Rule Name: Out_phoneA                                                                                  |
| Advanced                                       | Place this call through : Custom - Call_phoneA -                                                       |
| Ctatua                                         | Analog fallback : None 💌                                                                               |
| olalus                                         | Dialing Rules : If the number begins with 6 and                                                        |
| System                                         | followed by ( wore than) 1 digits                                                                      |
|                                                | (define a custom pattern) Delete 0 digits from the front and auto-add digit before dialing Save Cancel |

**Step 4:** Set the user Dial Plan in IPPBX08-A,

In the page: Extensions  $\rightarrow$  Dial Plan

| Extension Configuration 🧅 |                    |                    |  |  |  |  |  |  |
|---------------------------|--------------------|--------------------|--|--|--|--|--|--|
|                           | Extensions Setting |                    |  |  |  |  |  |  |
| C I                       | Extension:         | 601                |  |  |  |  |  |  |
|                           | Name:              | Nicherons_Test     |  |  |  |  |  |  |
|                           | Password:          | 601                |  |  |  |  |  |  |
| 0                         | Caller ID:         | 601                |  |  |  |  |  |  |
|                           | VM Password:       | 1234               |  |  |  |  |  |  |
|                           | E-mail:            |                    |  |  |  |  |  |  |
|                           | Analog Phone:      | •                  |  |  |  |  |  |  |
|                           | Dial Plan:         | DialPlan1 🔹        |  |  |  |  |  |  |
|                           | Advance Optio      | ns                 |  |  |  |  |  |  |
|                           | Voicemail          | Can Reinvite       |  |  |  |  |  |  |
|                           | SIP                |                    |  |  |  |  |  |  |
|                           | d Call Waiting     | 3-Way Calling      |  |  |  |  |  |  |
|                           |                    | Pickup Group 1 🔹   |  |  |  |  |  |  |
|                           |                    | DTMFMode RFC2833 - |  |  |  |  |  |  |

Active the change and apply the test:

- 1. Register an IP phoneB to IPPBX08-B with 801 extension.
- 2. Register an IP phoneA to IPPBX08-A with 601 extension.
- 3. Use 801 to dial 601. And you can see 601 will ring and you can pick up the calls.

Above is the way to router IPPBX08-B's call to IPPBX08-A, the method to link IPPBX08-A to IPPBX08-B is the same as above.

## 6.8 Link two IPPBX in different network

#### Two IPPBX08 are in internet

The generally environment for two IPPBX08 in different location is: two IPPBX08 are both in the internet and using the public IP.

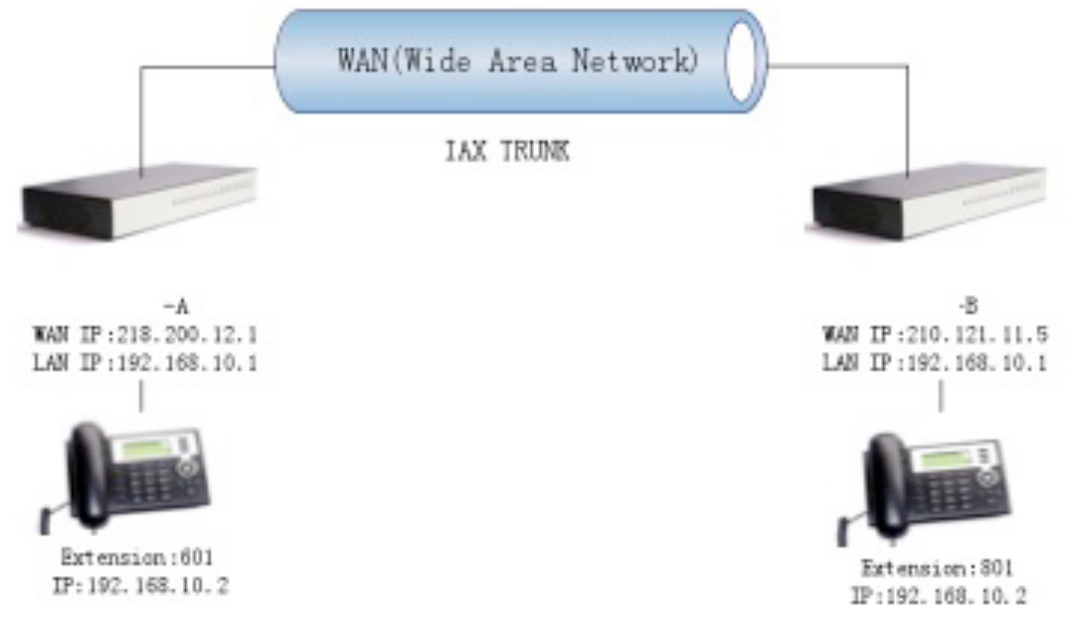

The configuration is same with "Link two IPPBX08 in the same network".

But when you set the trunk, you must use the public ip.

Like the follow:

Set up an IAX trunk in IPPBX08-B to link to IPPBX08-A via this IPPBX08B\_Users extension.

In the page Trunks--> Add a Trunk

| Trunk 💠                                        |                                                                                                    |  |  |  |  |
|------------------------------------------------|----------------------------------------------------------------------------------------------------|--|--|--|--|
|                                                | Add Trunk X                                                                                                    |  |  |  |  |
| Provider Type:<br>Analog Trunk<br>Custom Trunk | Comment: Call_phoneA<br>Protocol: IAX •<br>Register: •<br>Host: 210.200.12.1<br>• Without Authentication<br>Username: 699<br>Password: ••• |  |  |  |  |
| Save Cancel                                    |                                                                                                    |  |  |  |  |
|                                                |                                                                                                    |  |  |  |  |

#### Two IPPBX08s are behind router.

The generally environment for two IPPBX08 in different location is: two IPPBX08 are both behind router and using the private IP.

Since the IPPBX08 doesn't have the public IP, we need to do port forwarding in the router and make IPPBX08 is reachable to others.

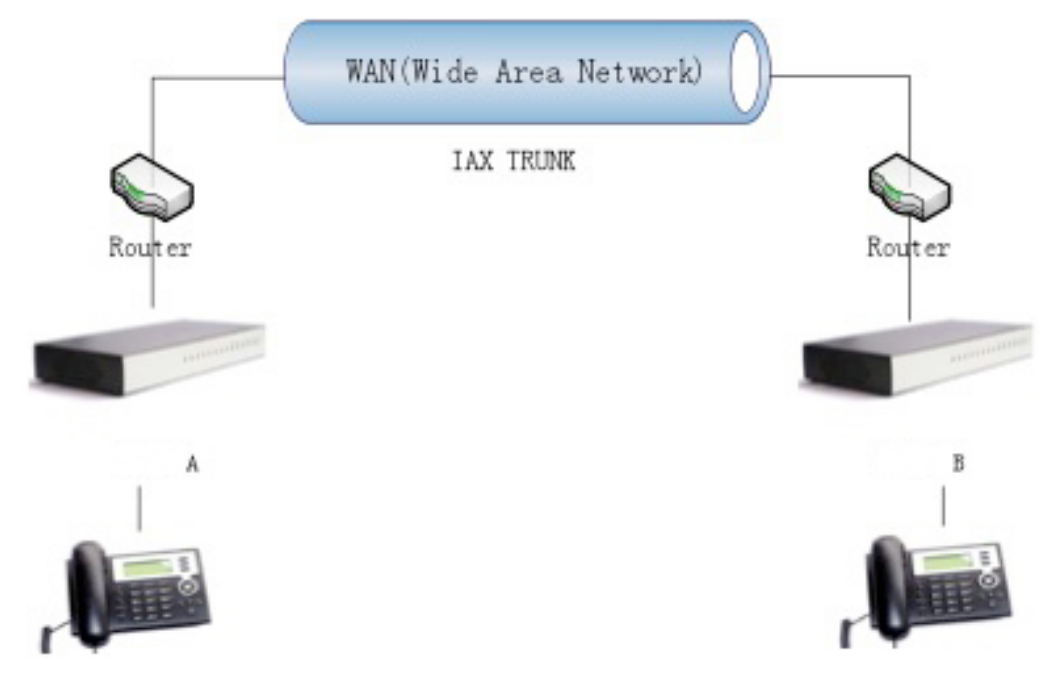

#### Step 1: Set port forwarding in the router for IPPBX08-A

The IPPBX08-A is behind the router, to register to IPPBX08-A via the internet, you need to forward the IAX2 port in your router, so all the packets received on the router WAN port (210.11.25.127:4569) will be forwarded to the IPPBX08-A (192.168.1.21:4569). Below is the setting page in a linksys router:

| Applications      |               |            | _   |                   |               |                     |         |                                                                                             |
|-------------------|---------------|------------|-----|-------------------|---------------|---------------------|---------|---------------------------------------------------------------------------------------------|
| & Gaming          | Setup         | Security   | ^   | Applicat<br>& Gam | tions         | Administration      | Status  |                                                                                             |
|                   | Port Range Fo | orwarding  | 1   | Po                | rt Triggering | UPnP Forwarding     |         | DMZ                                                                                         |
| - UDpD Ecoverding |               |            |     |                   |               |                     |         | UPnP Forwarding                                                                             |
| orne roi warding  | Amplication   | Evel Davel | TCD | 1100              | Int Dout      | ID Address          | Enchlad |                                                                                             |
|                   | Application   | Ext.Port   | TCP | UUP               | Int.Port      | IP Address          | Enabled | UPnP Forwarding can be use<br>to set up public services on                                  |
|                   | FTP           | 21         | ۲   | $\circ$           | 21            | 192.168.1. 0        |         | your network. When users f                                                                  |
|                   | Telnet        | 23         | ۲   | $\circ$           | 23            | 192.168.1.0         |         | requests on your network, th                                                                |
|                   | SMTP          | 25         | ۲   | 0                 | 25            | 192.168.1. <b>O</b> |         | requests to computers equip<br>to handle the requests. If for                               |
|                   | DNS           | 53         | 0   | ۲                 | 53            | 192.168.1.0         |         | example, you set the port<br>number 80 (HTTP) to be                                         |
|                   | TFTP          | 69         | 0   | ۲                 | 69            | 192.168.1.0         |         | forwarded to IP Address<br>192,168,1,2, then all HTTP                                       |
|                   | finger        | 79         | ۲   | 0                 | 79            | 192.168.1.0         |         | requests from outside users<br>be forwarded to 192.168.1.2                                  |
|                   | HTTP          | 80         | ۲   | 0                 | 80            | 192.168.1. 199      |         | is recommended that the<br>computer use static IP                                           |
|                   | POP3          | 110        | ۲   | $\circ$           | 110           | 192.168.1.0         |         | address.                                                                                    |
|                   | NNTP          | 119        | ۲   | 0                 | 119           | 192.168.1.0         |         | You may use this function to<br>establish a Web server or FT                                |
|                   | SNMP          | 161        | 0   | ۲                 | 161           | 192.168.1.0         |         | server via an IP Gateway. In<br>this format, Windows XP car                                 |
|                   | ssh           | 2020       | ۲   | 0                 | 22            | 192.168.1.235       |         | UPnP communication.Be sure                                                                  |
|                   | http1         | 8080       | ۲   | 0                 | 80            | 192.168.1. 29       |         | Address. (You may need to                                                                   |
|                   | http2         | 8090       | ۲   | 0                 | 80            | 192.168.1. 209      |         | establish a static IP address<br>with your ISP in order to<br>properly run an Internet serv |
|                   | IAX           | 4569       | ۲   | 0                 | 4569          | 192.168.1. 21       |         | For added security,                                                                         |
|                   | IAX2          | 4569       | 0   | ۲                 | 4569          | 192.168.1.21        |         | More                                                                                        |

**Step 2.** Set up the service provider and calling rule in IPPBX08-B to make it register to IPPBX08-A. This method is almost the same as above, EXCEPT you need to use the 210.11.25.127 as the service provider instead of 192.168.1.21.

**Step 3.** Use the same method do port forwarding in router-B for IPPBX08-B. Your public address from network provider maybe a dynamic ip which will be changed periodically. To overcome the problem of dynamic ip, you may need to use the DDNS service , for more info please google the internet.

Step 4. How to resolve problems about hearing only on one side:

If your IPPBX behind the Router, you should build a IP Address Map: As follow:

Mangerment---->Show Advanced Options ---->GOTO : Golbal SIP Settings

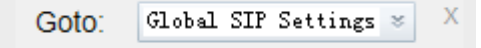

--->NAT Support

#### NAT Support

|           | Extern ip: nicheron.dyndns.org                                      |
|-----------|---------------------------------------------------------------------|
|           | Extern Host: nicherons.dyndns.org                                   |
|           | Extern Refresh:                                                     |
|           | Local Network Address: 192.168.1.0/255.255.                         |
|           | NAT mode: yes -                                                     |
|           | Allow RTP Reinvite:                                                 |
| Extern ip | Replace with your external ip address this your public IP or domain |

Extern HostReplace with your external ip addressthis your public IP or domainExtern RefreshSet time for fresh,default 10Local Network AddressReplace with your local network address and maskNAT modeIf your IPPBX behind the Router, set default yes

## Combine SpoTel with existing traditional PBX

Assume there is already existed a traditional PBX (3 FXO, 8 Extensions) in your office, how can you add more PSTN lines/extensions or use VOIP solution in the exist solution? SpoTel will give you a favor, which can combine with exist PBX solution as below structure:

#### Flowchart:

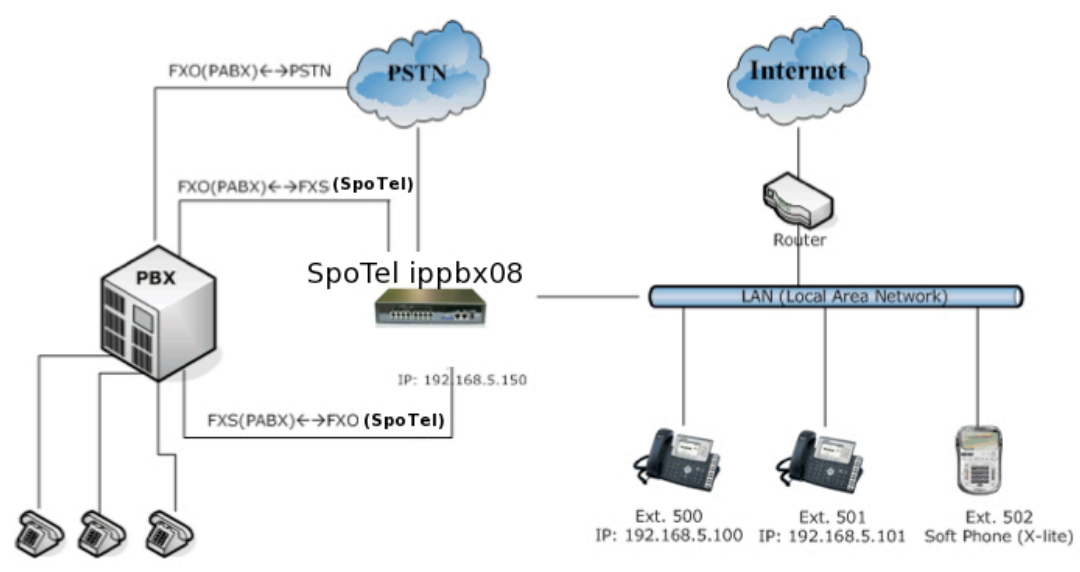

#### Application: 1. Connect PBX's CO port (FXO Ports) to SpoTel's FXS port.

PBX will be one of the SPOTEL's extensions and all the extensions under PBX can use the FXS functions from SpoTel. The functions include: 1) Make calls to the SpoTel's other extensions. 2) Make calls use the SpoTel's voip trunk. 3) Make PSTN via SpoTel's PSTN trunk.

#### 2. Connect PBX's FXS port to SpoTel's FXO port.

SpoTel will be one of the PBX extensions and all the extensions under PBX can

use all the FXS functions from PBX. The functions include: 1) Make calls to the PBX's other extensions.